## AnalyzeIT

## USP<645> Conductivity Transmitters

Models 4623 and 4628

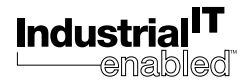

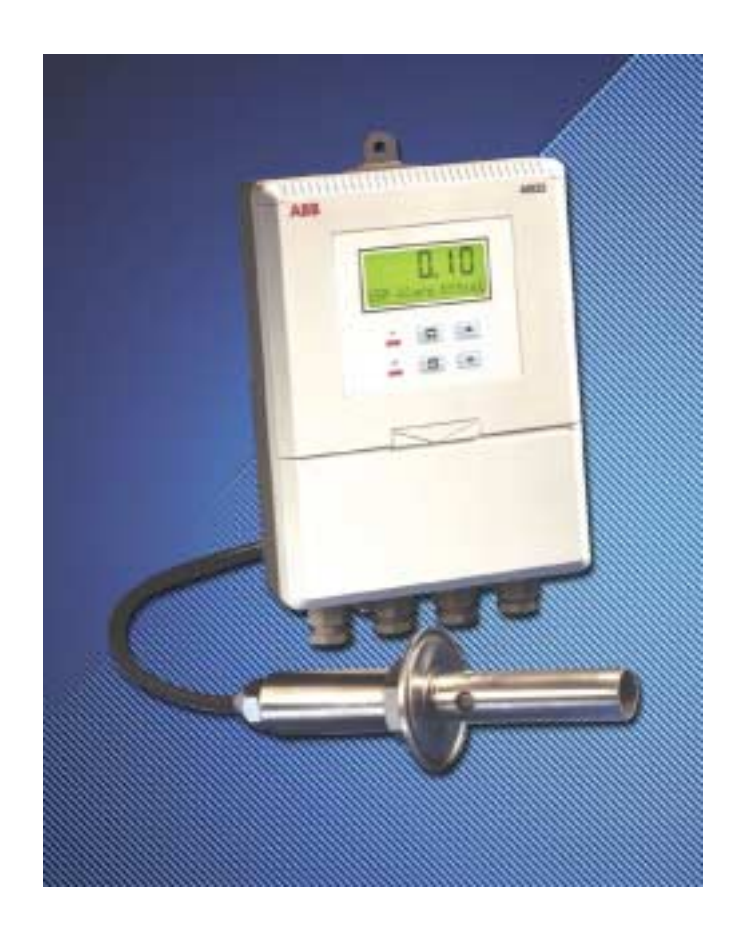

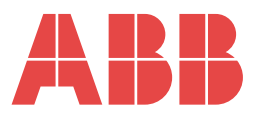

### The Company

We are an established world force in the design and manufacture of instrumentation for industrial process control, flow measurement, gas and liquid analysis and environmental applications.

As a part of ABB, a world leader in process automation technology, we offer customers application expertise, service and support worldwide.

We are committed to teamwork, high quality manufacturing, advanced technology and unrivalled service and support.

The quality, accuracy and performance of the Company's products result from over 100 years experience, combined with a continuous program of innovative design and development to incorporate the latest technology.

The UKAS Calibration Laboratory No. 0255 is just one of the ten flow calibration plants operated by the Company and is indicative of our dedication to quality and accuracy.

### Use of Instructions

Warning. An instruction that draws attention to the risk of injury or death.

Caution.

An instruction that draws attention to the risk of damage to the product, process or surroundings.

i Information.

Further reference for more detailed information or technical details.

Although Warning hazards are related to personal injury, and Caution hazards are associated with equipment or property damage. it must be understood that operation of damaged equipment could, under certain operational conditions, result in degraded process system performance leading to personal injury or death. Therefore, comply fully with all Warning and Caution notices.

Information in this manual is intended only to assist our customers in the efficient operation of our equipment. Use of this manual for any other purpose is specifically prohibited and its contents are not to be reproduced in full or part without prior approval of the Marketing Communications Department.

#### Health and Safety

To ensure that our products are safe and without risk to health, the following points must be noted:

- 1. The relevant sections of these instructions must be read carefully before proceeding.
- 2. Warning labels on containers and packages must be observed.
- 3. Installation, operation, maintenance and servicing must only be carried out by suitably trained personnel and in accordance with the information given.
- 4. Normal safety precautions must be taken to avoid the possibility of an accident occurring when operating in conditions of high pressure and/or temperature.
- 5. Chemicals must be stored away from heat, protected from temperature extremes and powders kept dry. Normal safe handling procedures must be used.
- 6. When disposing of chemicals ensure that no two chemicals are mixed.

Safety advice concerning the use of the equipment described in this manual or any relevant hazard data sheets (where applicable) may be obtained from the Company address on the back cover, together with servicing and spares information.

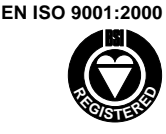

Cert. No. Q 05907

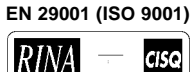

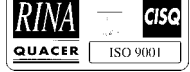

Lenno, Italy - Cert. No. 9/90A

Stonehouse, U.K.

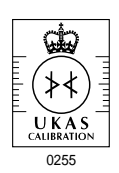

\* Note. Clarification of an instruction or additional information.

### CONTENTS

| Sect | ion                     | Pa                                                                                                    | ige                          |  |
|------|-------------------------|----------------------------------------------------------------------------------------------------|------------------------------|--|
| 1    | INTRO                   | DDUCTION                                                                                                    | 2                            |  |
| 2    | <b>PREP</b><br>2.1      | ARATION<br>Checking the Code Number<br>2.1.1 Wall-/Pipe-mounted Instruments<br>2.1.2 Panel-mounted Instruments<br>2.1.3 Conductivity Cells | 2<br>2<br>2<br>2<br>3        |  |
| 3    | MECHANICAL INSTALLATION |                                                                                                    |                              |  |
|      | 3.1                     | Siting Requirements                                                                                                    | 4<br>4<br>4                  |  |
|      | 3.2                     | Mounting<br>3.2.1 Wall-/Pipe-mounted Instruments<br>3.2.2 Panel-mounted Instruments                                                        | 5<br>5                       |  |
|      | 3.3                     | Cleaning Conductivity Cells<br>3.3.1 Stainless Steel Conductivity Cells                                                                    | 7<br>7                       |  |
|      | 3.4                     | Installing the Conductivity Cells3.4.1Bulkhead Socket3.4.2Model 2278 Cell Dimensions                                                       | 7<br>7<br>7                  |  |
| 4    | ELEC.                   | TRICAL CONNECTIONS                                                                                                    | 8                            |  |
|      | 4.1                     | <ul><li>Access to Terminals</li><li>4.1.1 Wall-/Pipe-mounted Instruments</li><li>4.1.2 Panel-mounted Instruments</li></ul>                 | 8<br>8<br>8                  |  |
|      | 4.2                     | Connections, General<br>4.2.1 Relay Contact Protection<br>and Interference Suppression                                                     | 9                            |  |
|      | 4.3                     | Wall-/Pipe-mounted                                                                                                    | 10                           |  |
|      | 4.4                     | Panel-mounted                                                                                                    | 11                           |  |
|      | 4.5                     | Selecting the Mains Voltage<br>4.5.1 Wall-/Pipe-mounted Instruments<br>4.5.2 Panel-mounted Instruments                                     | . 12<br>. 12<br>. 12<br>. 12 |  |
|      | 4.6                     | Conductivity Cell and Bulkhead<br>Socket Connections                                                                                       | . 13                         |  |

### Section

| 5   | CONT  | ROLS AND DISPLAYS                      | 14 |
|-----|-------|----------------------------------------|----|
|     | 5.1   | Displays                               | 14 |
|     | 5.2   | Control Familiarisation                | 14 |
| 6   | OPER  | ATION                                  | 15 |
|     | 6.1   | Instrument Start-up                    | 15 |
|     | 6.2   | Operating Page                         | 15 |
| 7   | PROG  | RAMMING                                | 16 |
|     | 7.1   | Access to Secure Parameters            | 17 |
|     | 7.2   | Language Page                          | 17 |
|     | 7.3   | Set Up Parameters Page                 | 17 |
|     | 7.4   | Set Up Alarms Page                     | 18 |
|     | 7.5   | Set Up Retransmission Page             | 20 |
| 8   | CALIE | BRATION                                | 22 |
|     | 8.1   | Equipment Required                     | 22 |
|     | 8.2   | Preparation                            | 22 |
|     | 8.3   | Factory Settings Page                  | 23 |
| 9   | SIMPL | E FAULT FINDING                        | 25 |
|     | 9.1   | Error Messages                         | 25 |
|     | 9.2   | No Response to Conductivity Changes    | 25 |
|     | 9.3   | Checking the Temperature Input         | 25 |
| 10  | SPEC  | IFICATION                              | 26 |
| APP |       | ES                                     | 27 |
|     | A1    | Automatic Temperature Compensation     | 27 |
|     |       | ······································ |    |
|     |       |                                        |    |

Page

### **1 INTRODUCTION**

The 4623 and 4628 conductivity transmitters and associated measuring cells have been designed to meet United States Pharmacopœia USP<645> requirements for continuous monitoring and control of the conductivity of demineralised water, and de-ionised water.

The 4623 model is a wall-mounted instrument and the 4628 model a panel-mounted, DIN sized instrument. Both instruments have a single programmable conductivity input channel and a single temperature input channel. When making temperature compensated measurements the sample temperature is sensed by a Pt100 resistance thermometer mounted in the measuring cell or, alternatively, using a separate temperature sensor.

Instrument operation and programming is via four tactile membrane keys located on the front panel. Programmed functions are protected from unauthorised alteration by a fivedigit security code.

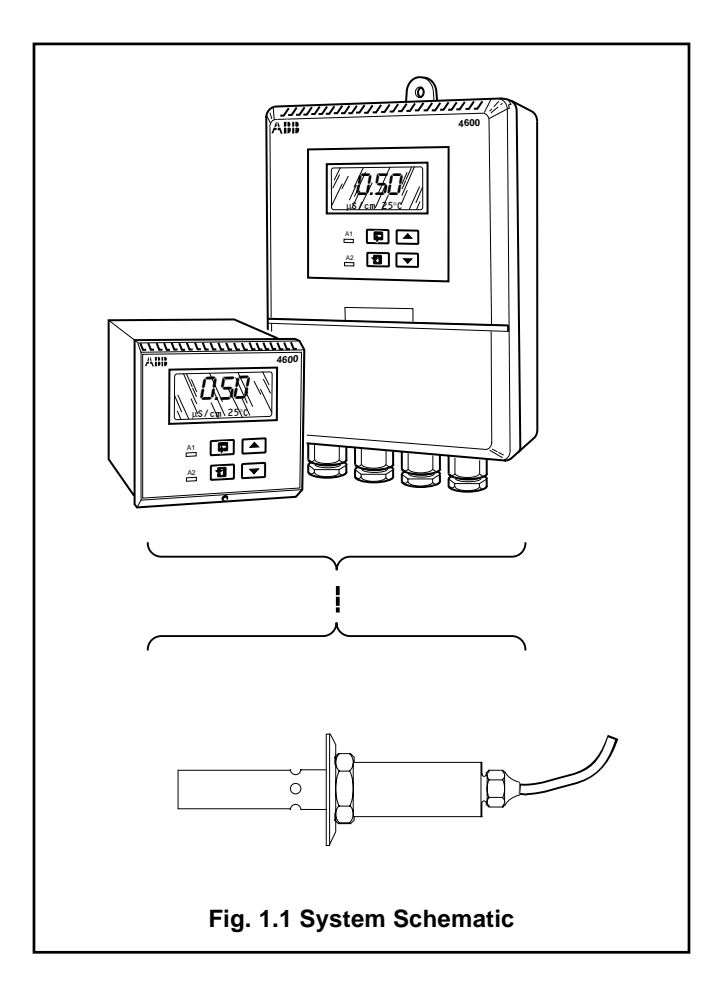

### 2 PREPARATION

2.1 Checking the Code Number

### 2.1.1 Wall-/Pipe-mounted Instruments – Fig. 2.1

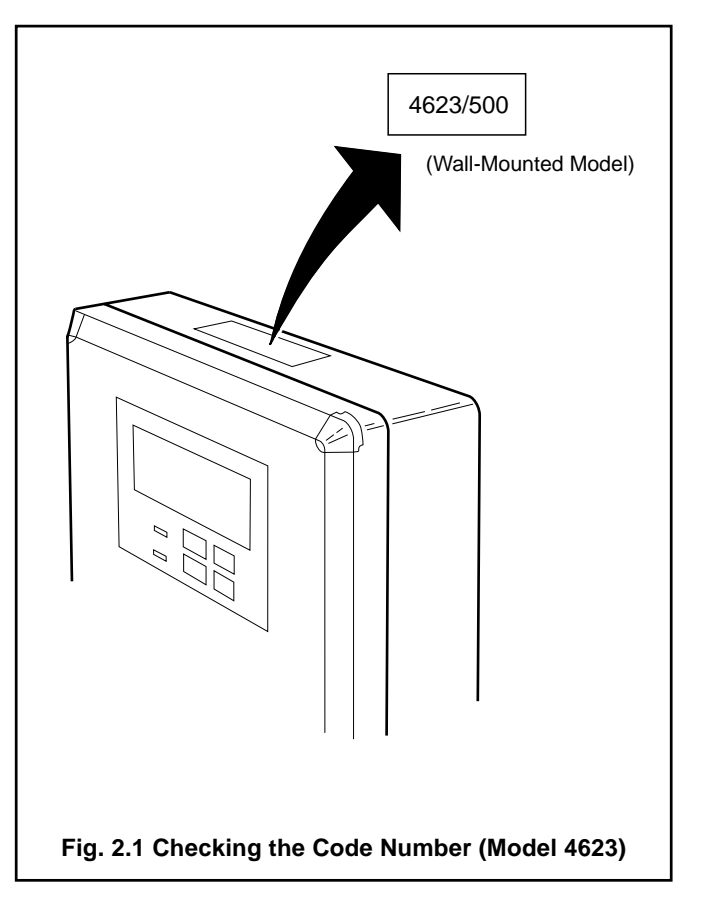

### 2.1.2 Panel-mounted Instruments – Fig. 2.2

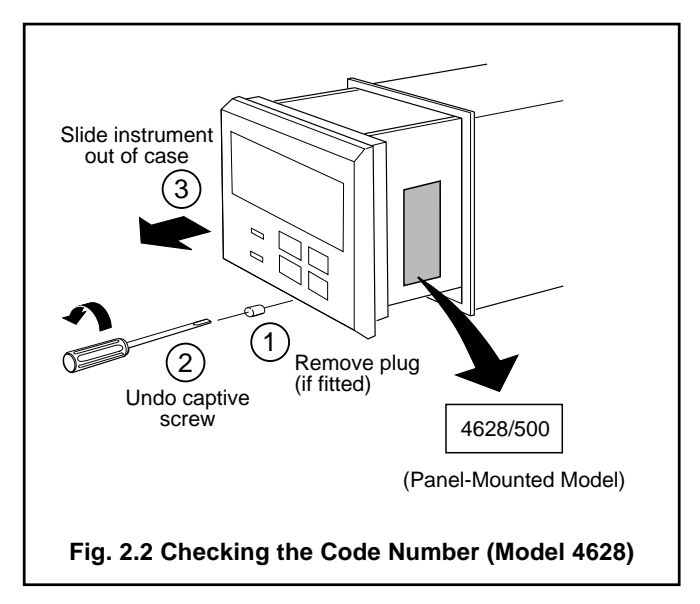

### 2.1.3 Conductivity Cells – Fig. 2.3

|                |                                                       | Version             | Constant (K) | Process<br>Connection<br>Type         | Temperature<br>Compensation     |
|----------------|-------------------------------------------------------|---------------------|--------------|---------------------------------------|---------------------------------|
| TN TN          | Code Characters<br>1, 2                               | 3, 4, 5             | 6            | 7                                     | 8                               |
|                | 22 Electrolytic<br>conductivity<br>measuring<br>cells | 78/ Stainless steel | 3 0.05       | 0 2in. Tri-clover<br>Hygienic fitting | 0 None<br>5 Pt100<br>resistance |
| Model 2278/305 |                                                       |                     |              |                                       | thermomete                      |

### **3 MECHANICAL INSTALLATION**

### 3.1 Siting Requirements

### 3.1.1 Instruments – Fig. 3.1 3.1.2 Conductivity Cells – Fig. 3.2 Caution. Caution. Ensure that the integral cable (where applicable) does not hang against hot or abrasive objects . Mount in a location free from excessive vibration. when the plug is connected to the bulkhead socket. • Mount away from harmful vapours and/or dripping fluids. ∗ Note. Allow sufficient clearance for easy removal of i Information. It is preferable to mount the cell for cleaning - see Section 3.4 for overall dimensions instrument at eye level, allowing an unrestricted view of of cells. the front panel displays and controls Model 2278 Maximum Distance Conductivity :88 Cell 164 ft. (50m) - cell Max. Temperature – 230°F (110 °C) constant < 0.05 A – Maximum Distance of Instrument to Cell A – Maximum Temperature Limits 55°C Model 2278 Max. :88 Max. Pressure - 150 p.s.i. –20°C Min. **B – Maximum Pressure Limits B** – Within Temperature Limits Model 2278 Acid - 6% Concentration **IP66** : 22 Alkali - 8% Concentration C – Acid/Alkali Concentration Limits **C** – Within Environmental Limits Fig. 3.1 Siting Requirements – Instrument Fig. 3.2 Siting Requirements – Conductivity Cell

### 3.2 Mounting

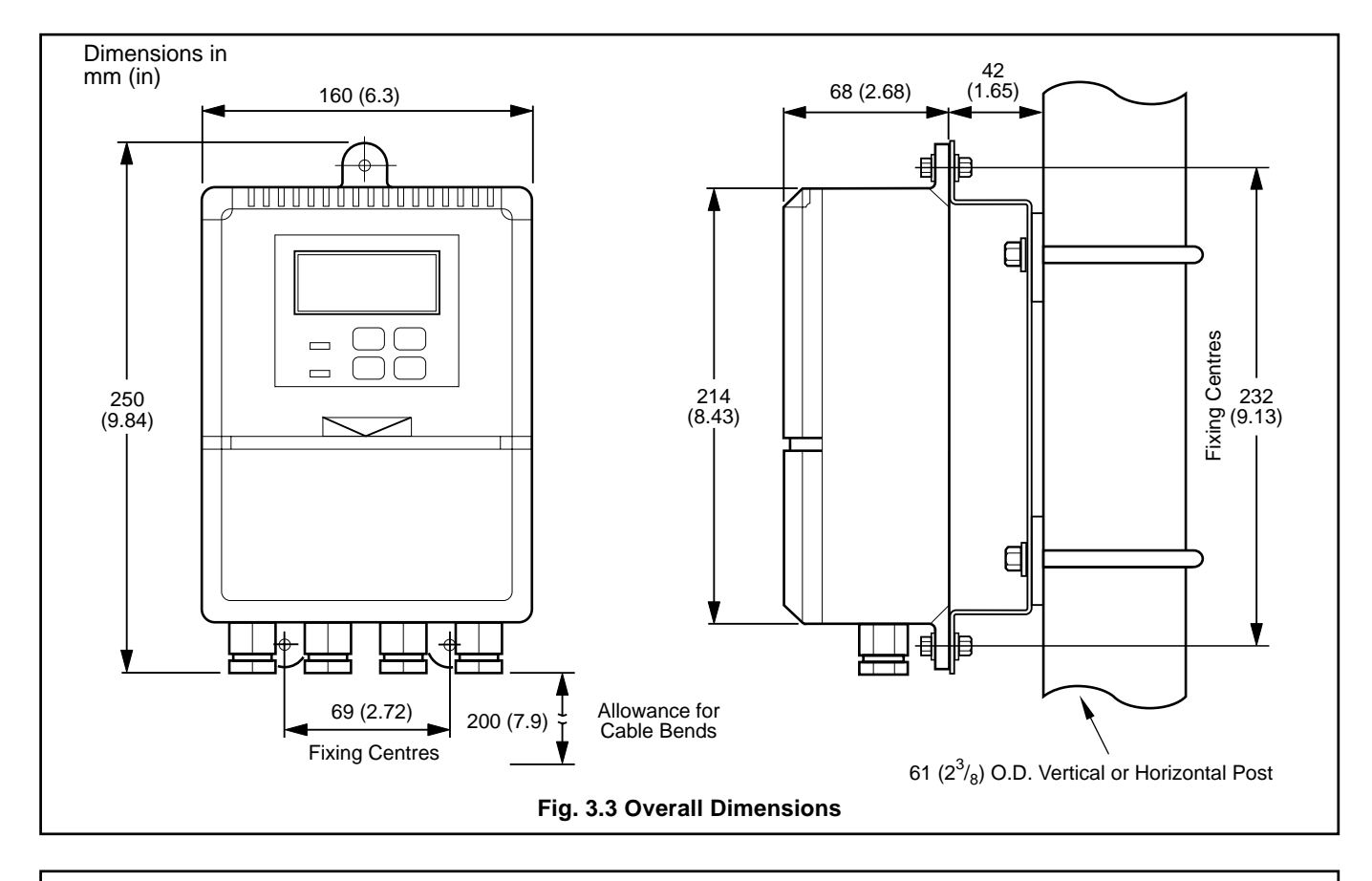

### 3.2.1 Wall-/Pipe-mounted Instruments - Figs. 3.3 and 3.4

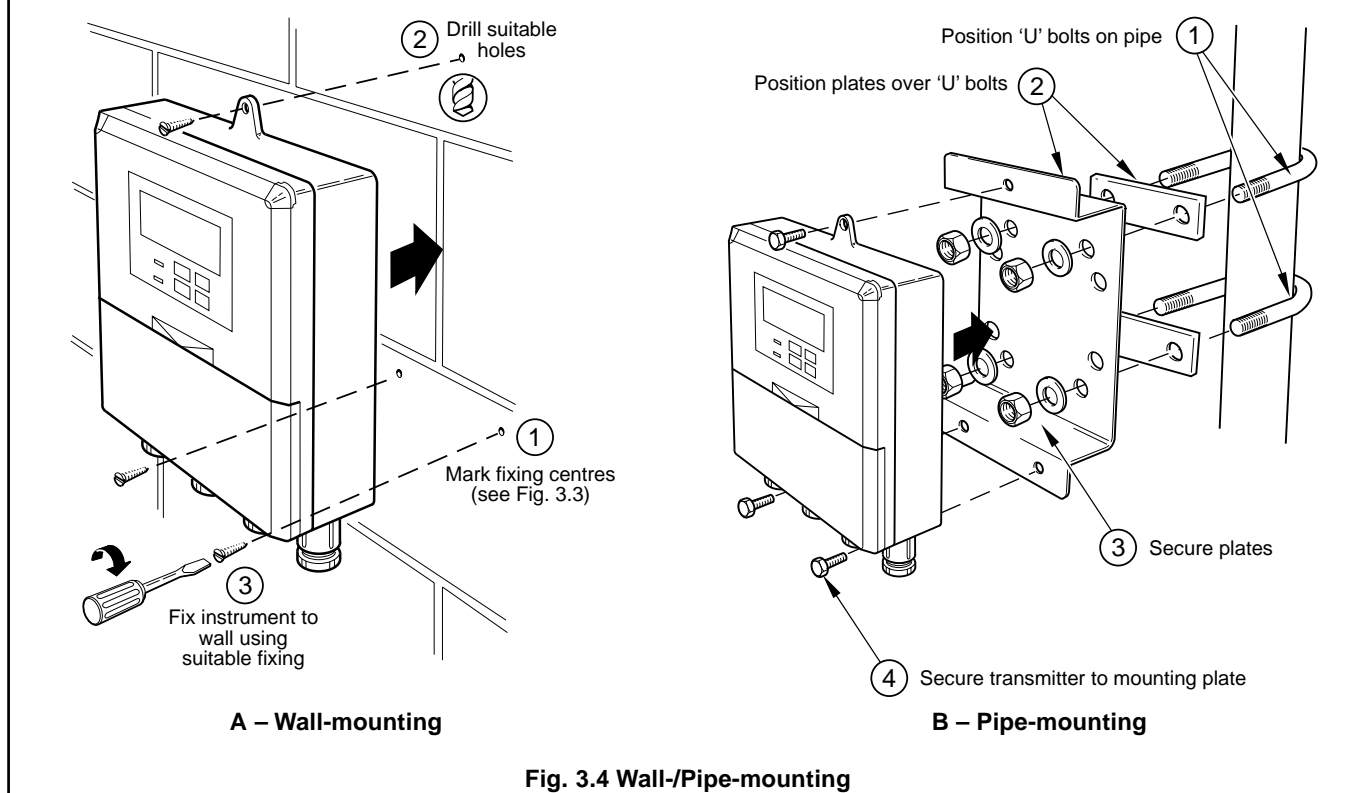

### ...3 MECHANICAL INSTALLATION

### ...3.2 Mounting

### 3.2.2 Panel-mounted Instruments – Figs. 3.5 and 3.6

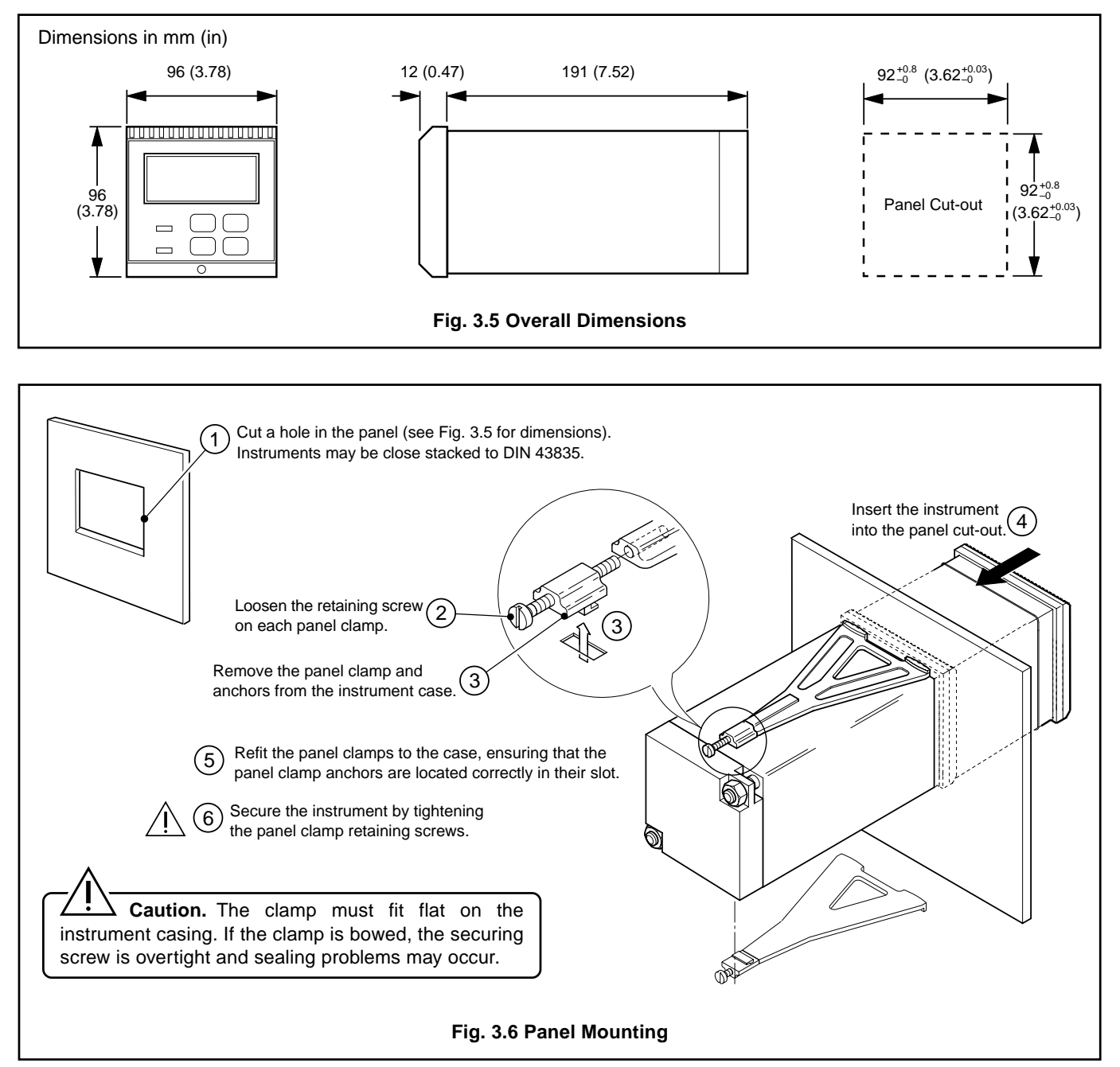

### **3 MECHANICAL INSTALLATION**

### 3.3 Cleaning Conductivity Cells

Before installing a conductivity cell, clean the electrodes as follows.

### 3.3.1 Stainless Steel Conductivity Cells

Unscrew the outer electrode and thoroughly clean it with a nylon-bristle brush (supplied) and a warm detergent solution. Clean the central electrode in a similar manner, taking care not to damage it. For more tenacious deposits a 2% hydrochloric acid solution may be used. Rinse thoroughly with distilled water after cleaning. The electrodes should have a dull, frosted appearance which must not be removed by polishing or abrasive cleaning. Refit the outer electrode.

### 3.4 Installing the Conductivity Cells

**Caution**. After cleaning and installing a conductivity cell, ensure it remains filled with liquid and is not allowed to dry out.

### 3.4.1 Bulkhead Socket – Fig. 3.7

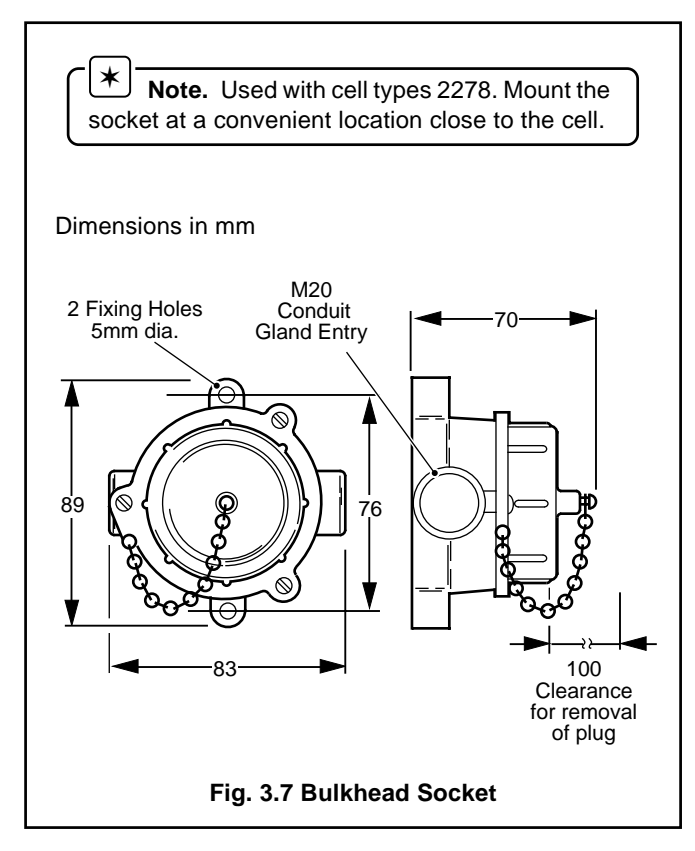

### 3.4.2 Model 2278 Cell Dimensions – Fig. 3.8

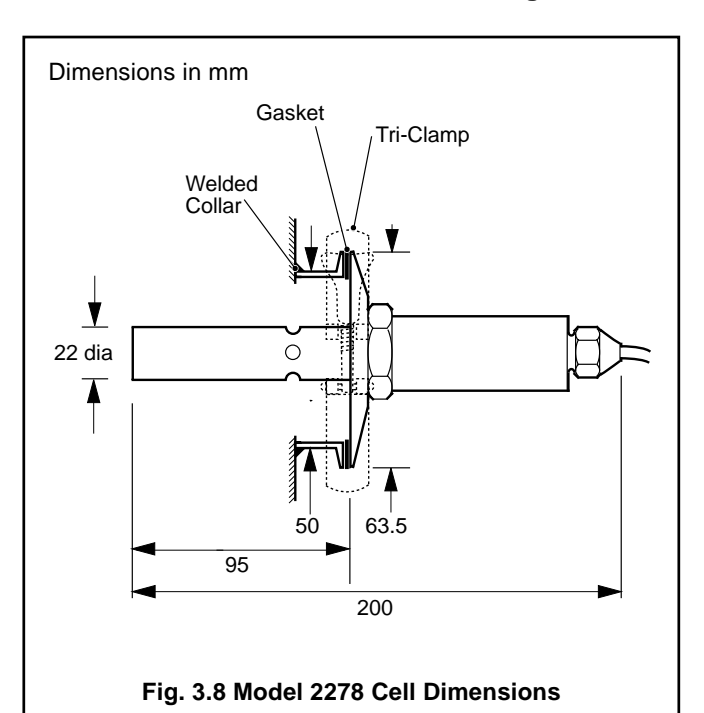

### 4 ELECTRICAL CONNECTIONS

Warning. Before making any connections, ensure that the power supply, any high voltage-operated control circuits and high common mode voltages are switched off.

### 4.1 Access to Terminals

### 4.1.1 Wall-/Pipe-mounted Instruments - Fig. 4.1

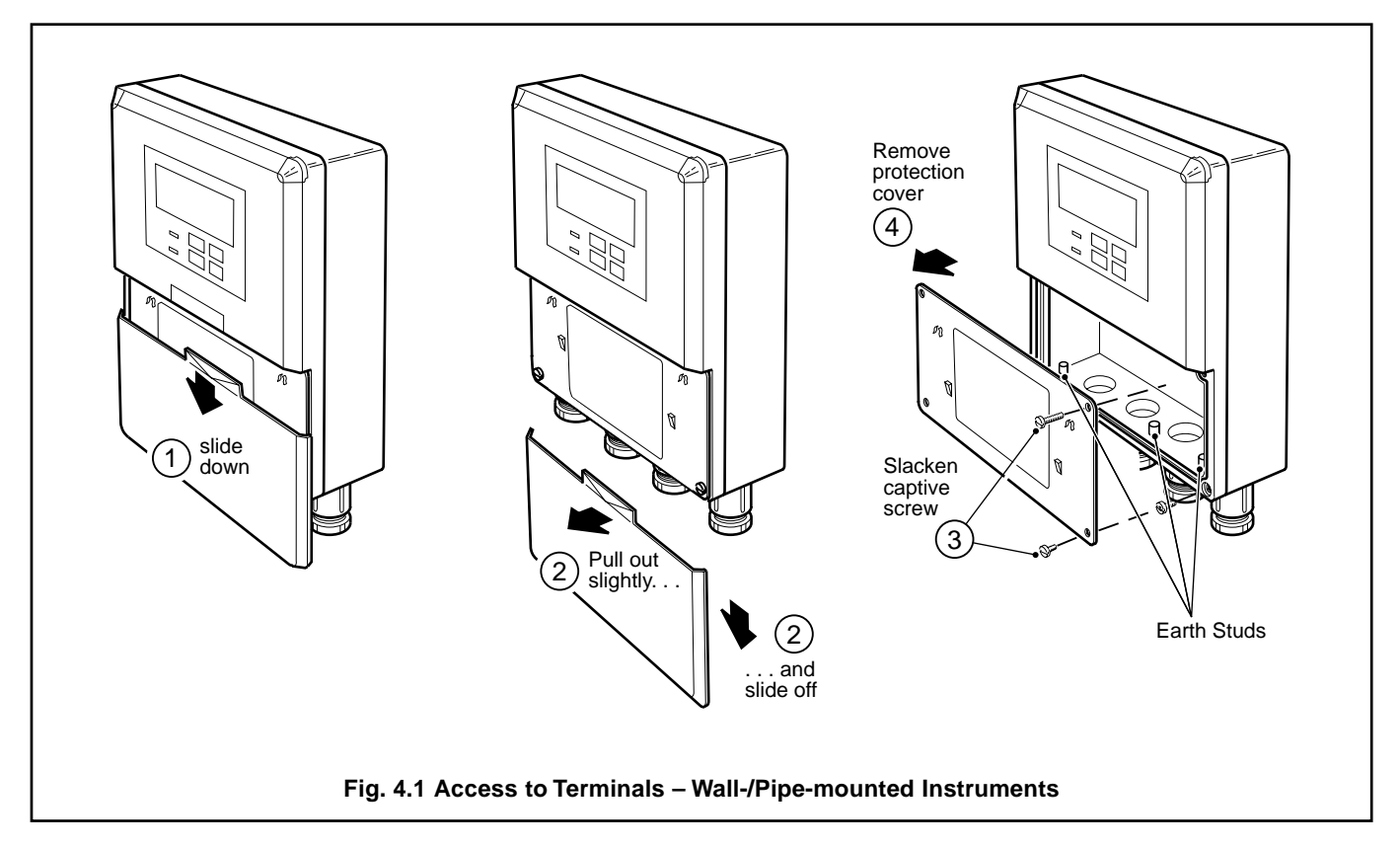

### 4.1.2 Panel-mounted Instruments - Fig. 4.2

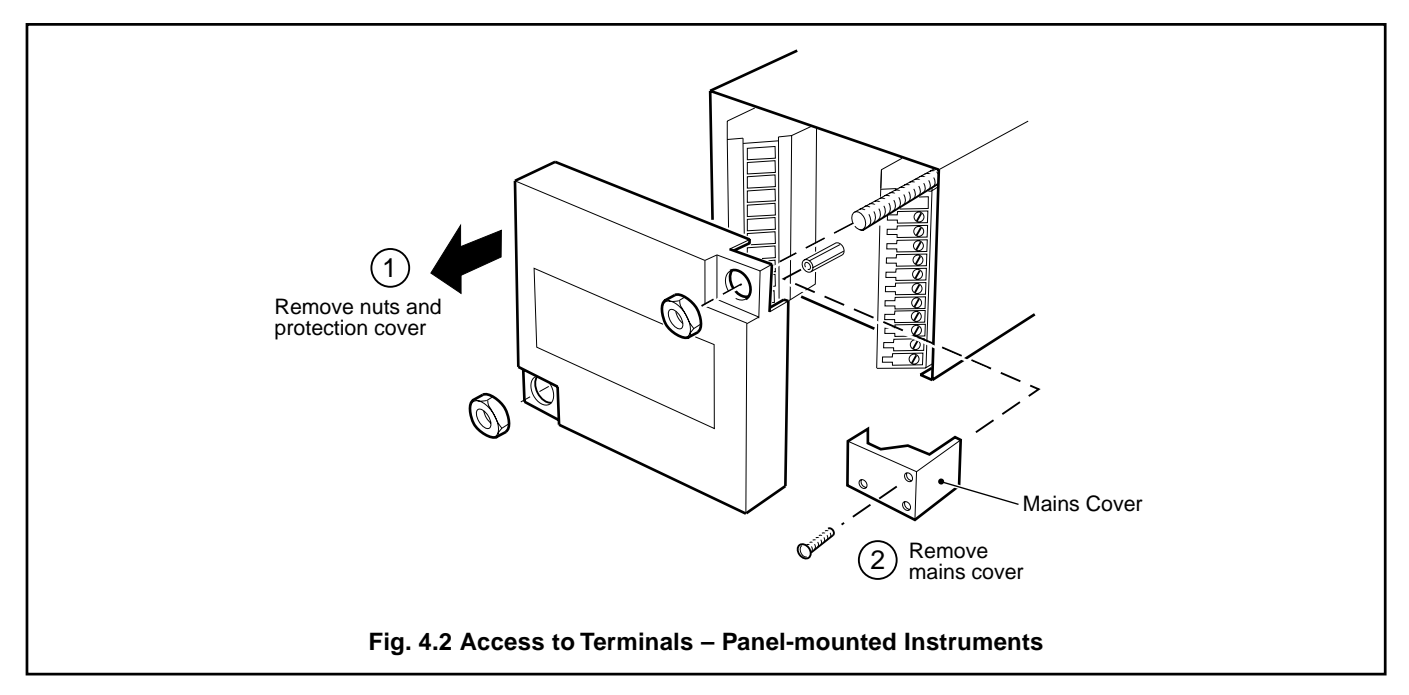

### 4.2 Connections, General

### *i* Information.

- Earthing (grounding) stud terminal(s) is (are) fitted to the transmitter case for bus-bar earth (ground) connection see Fig. 4.1 or 4.5.
- **Cable lengths** the integral cable may be extended using a suitable junction box but the total cable length must not exceed 164 ft. (50m) for cells with a constant of <0.05 (as is the case for cell model 2278/305).
- **Cable routing** always route signal output/conductivity cell cable leads and mains-carrying/relay cables separately, ideally in earthed metal conduit. Employ twisted pair output leads or use screened cable with the screen connected to the case earth stud.

Ensure that the cables enter the transmitter through the glands nearest the appropriate screw terminals and are short and direct. Do not tuck excess cable into the terminal compartment.

- Cable glands & conduit fittings ensure a moisture-tight fit when using cable glands, conduit fittings and blanking plugs/ bungs (M20 holes). The M16 glands ready-fitted to wall-mounted instruments accept cable of between 4 and 7mm diameter.
- **Relays** –the relay contacts are voltage-free and must be appropriately connected in series with the power supply and the alarm/control device which they are to actuate. Ensure that the contact rating is not exceeded. Refer also to Section 4.2.1 (below) for relay contact protection details when the relays are to be used for switching loads.
- **Retransmission output** Do not exceed the maximum load specification for the selected current retransmission range see Section 10, **SPECIFICATION**.

The retransmission output is isolated therefore the –ve terminal **must** be connected to earth (ground) if connecting to the isolated input of another device.

### 4.2.1 Relay Contact Protection and Interference Suppression – Fig. 4.3

If the relays are used to switch loads on and off, the relay contacts can become eroded due to arcing. Arcing also generates radio frequency interference (RFI) which can result in instrument malfunctions and incorrect readings. To minimize the effects of RFI, arc suppression components are required; resistor/capacitor networks for a.c. applications or diodes for d.c. applications. These components can be connected either across the load or directly across the relay contacts. On 4600 Series instruments, the RFI components must be fitted to the relay terminal block along with the supply and load wires – see Fig 4.3.

For a.c. applications the value of the resistor/capacitor network depends on the load current and inductance that is switched. Initially, fit a 100R/0.022µF RC suppressor unit (part no. B9303) as shown in Fig. 4.3A. If the instrument malfunctions (locks up, display goes blank, resets etc.) the value of the RC network is too low for suppression and an alternative value must be used. If the correct value cannot be obtained, contact the manufacturer of the switched device for details on the RC unit required.

For d.c. applications fit a diode as shown in Fig. 4.3B. For general applications use an IN5406 type (600V peak inverse voltage at 3A – part no. B7363).

Note. For reliable switching the minimum voltage must be greater than 12V and the minimum current greater than 100mA.

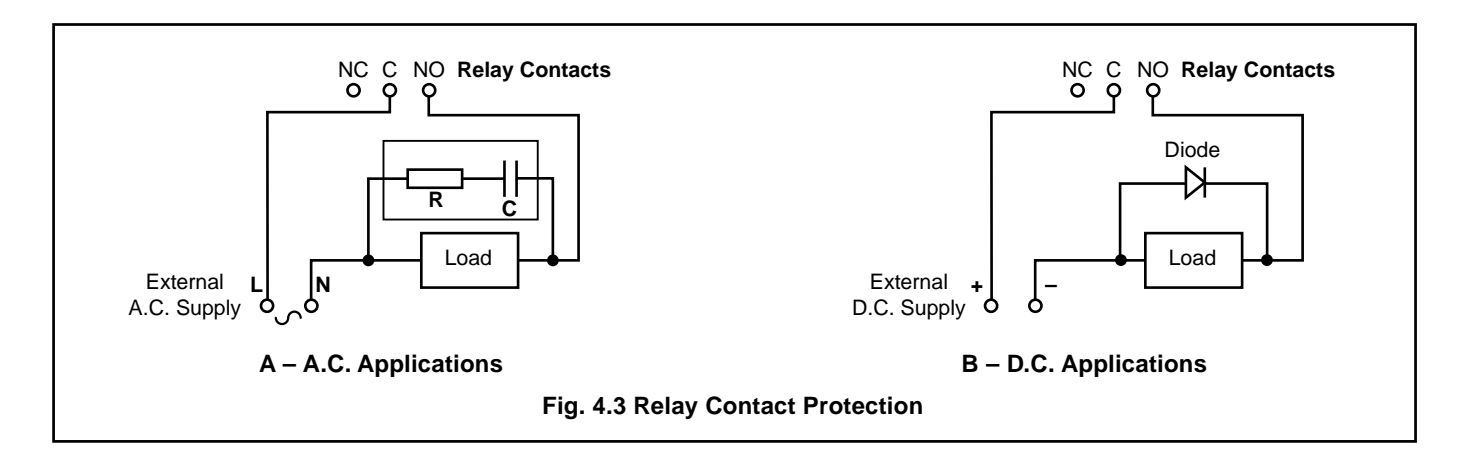

### ...4 ELECTRICAL CONNECTIONS

### 4.3 Wall-/Pipe-mounted Instrument Connections – Fig. 4.4

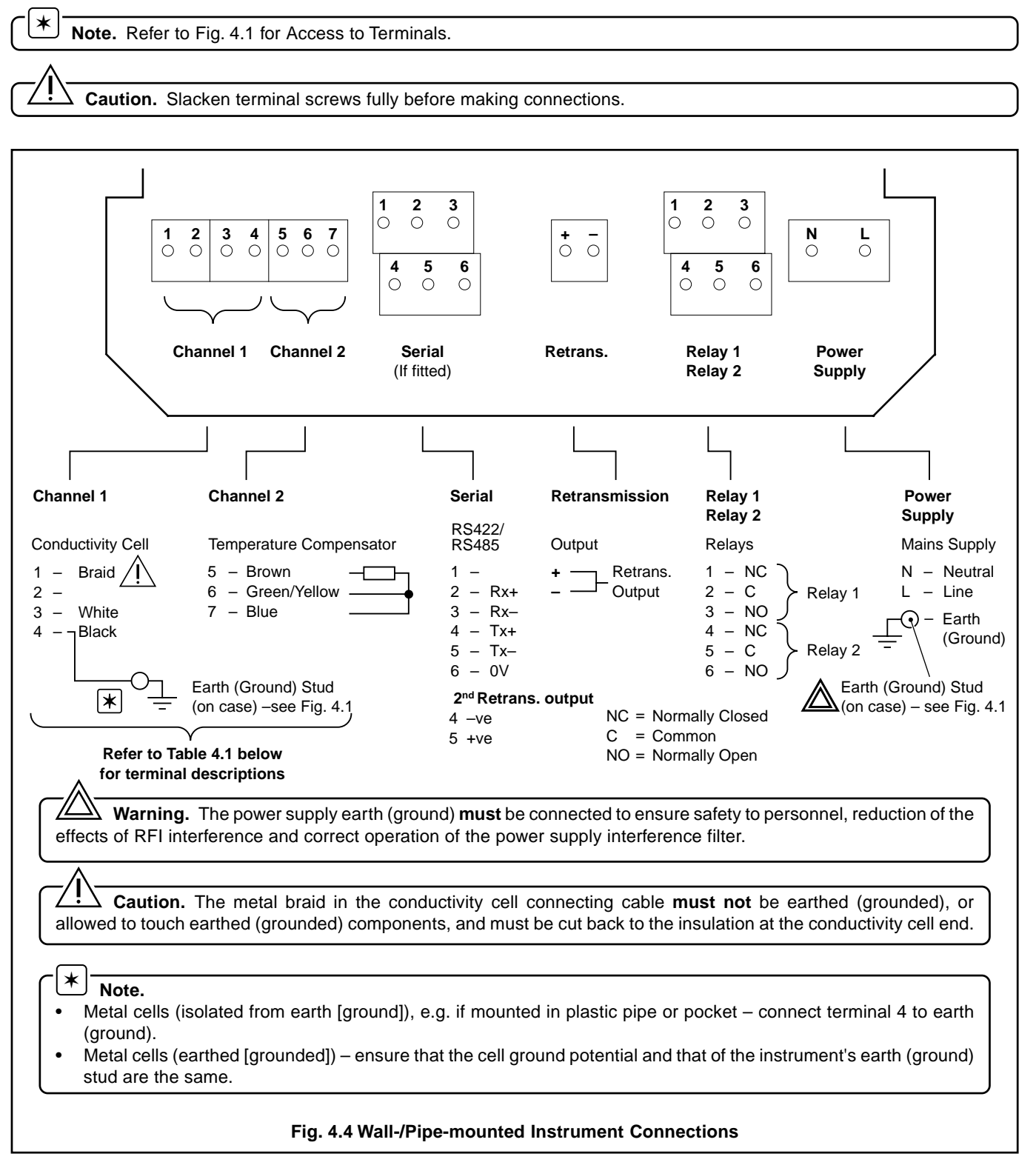

| Instrument Type |                         | Terminal Number |                         |                          |             |                         |             |
|-----------------|-------------------------|-----------------|-------------------------|--------------------------|-------------|-------------------------|-------------|
| Wall-mounted    | 1                       | 2               | 3                       | 4                        | 5           | 6                       | 7           |
| Panel-mounted   | 12                      | 11              | 10                      | 9                        | 8           | 7                       | 6           |
|                 | Driven screen<br>output | N/A             | Cell electrode<br>input | Earth<br>electrode input | PT100 input | PT100 3rd<br>lead input | PT100 input |

Table 4.1 Conductivity Cell and Temperature Compensator Terminal Descriptions

### 4.4 Panel-mounted Instrument Connections – Fig. 4.5

**Note.** Refer to Fig. 4.2 for Access to Terminals.

∗

Caution. Slacken terminal screws fully before making connections.

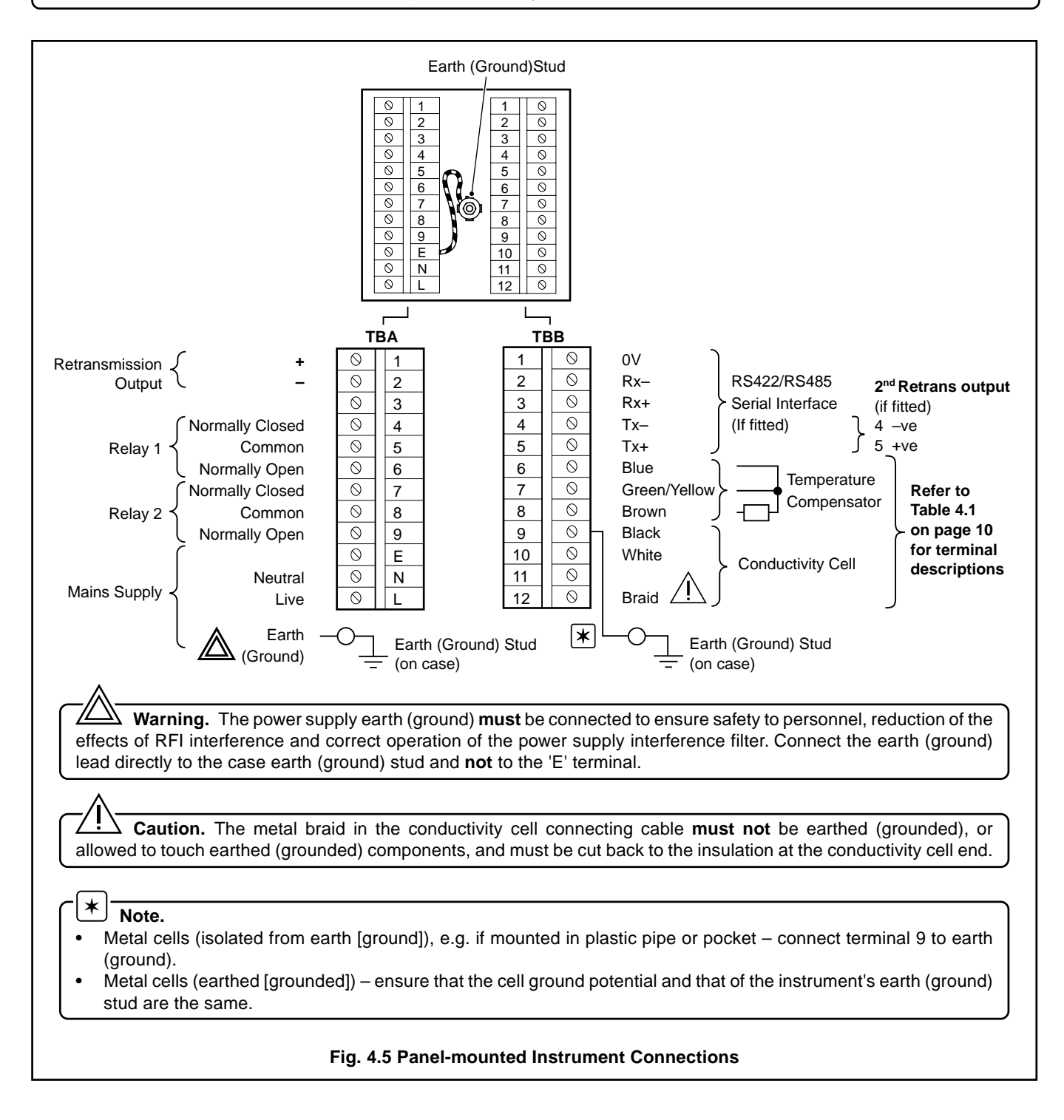

### ...4 ELECTRICAL CONNECTIONS

### 4.5 Selecting the Mains Voltage

### 4.5.1 Wall-/Pipe-mounted Instruments – Fig. 4.6

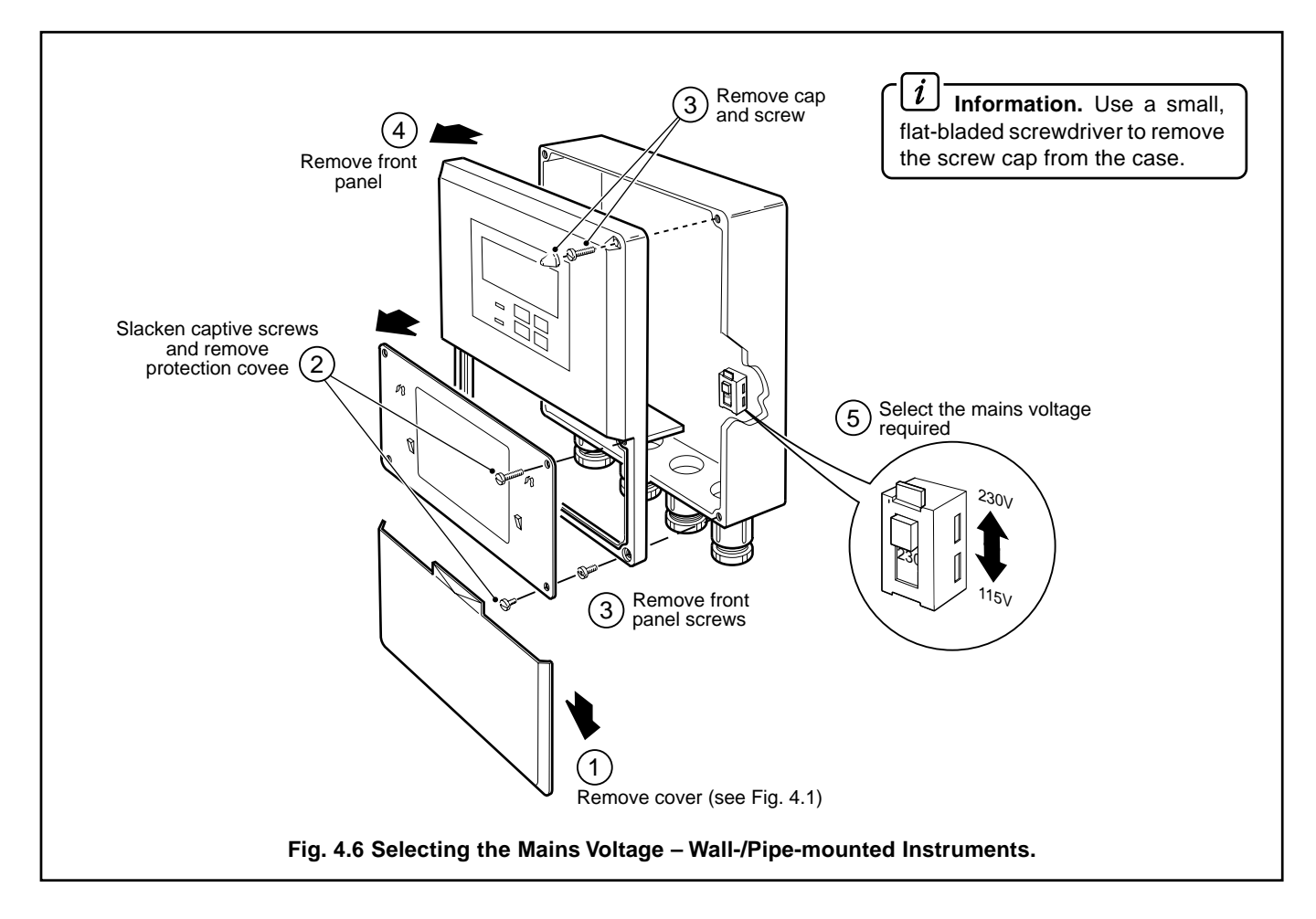

4.5.2 Panel-mounted Instruments - Fig. 4.7

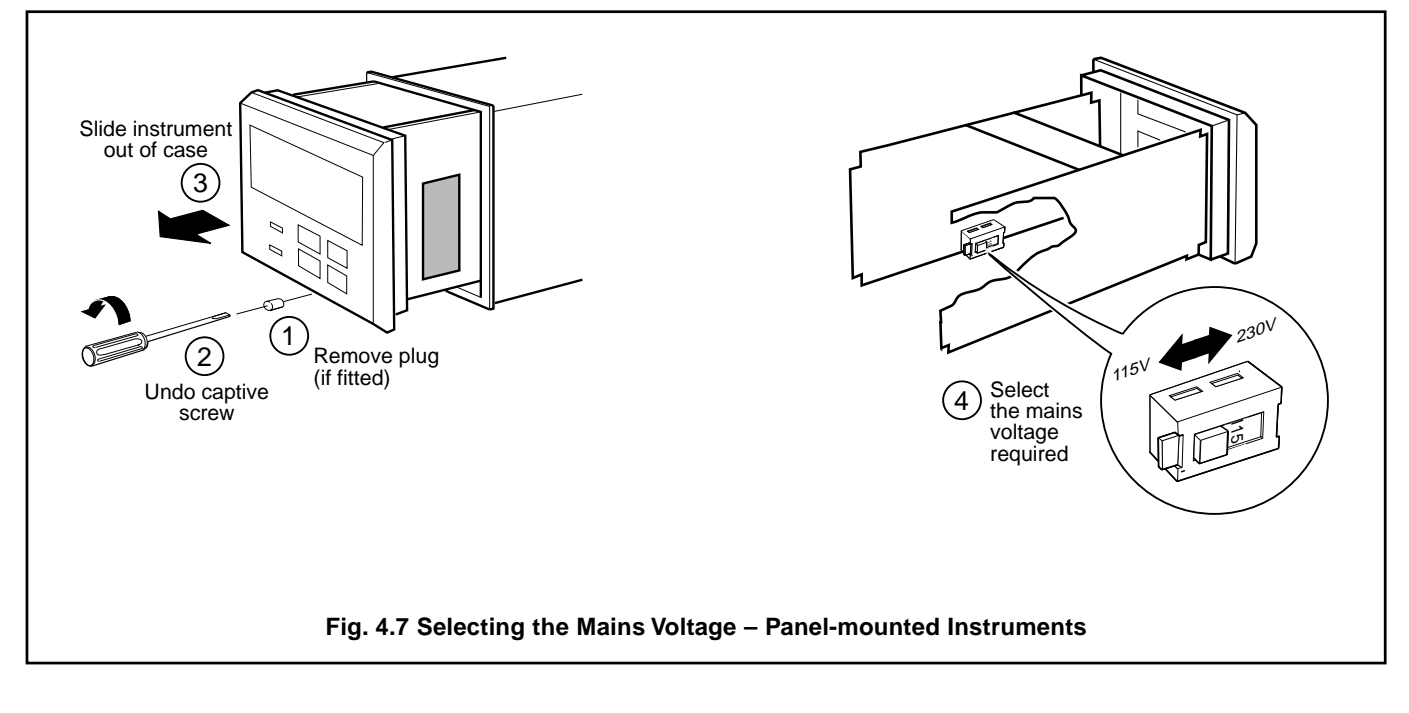

# 4.6 Conductivity Cell and Bulkhead Socket Connections – Fig. 4.8

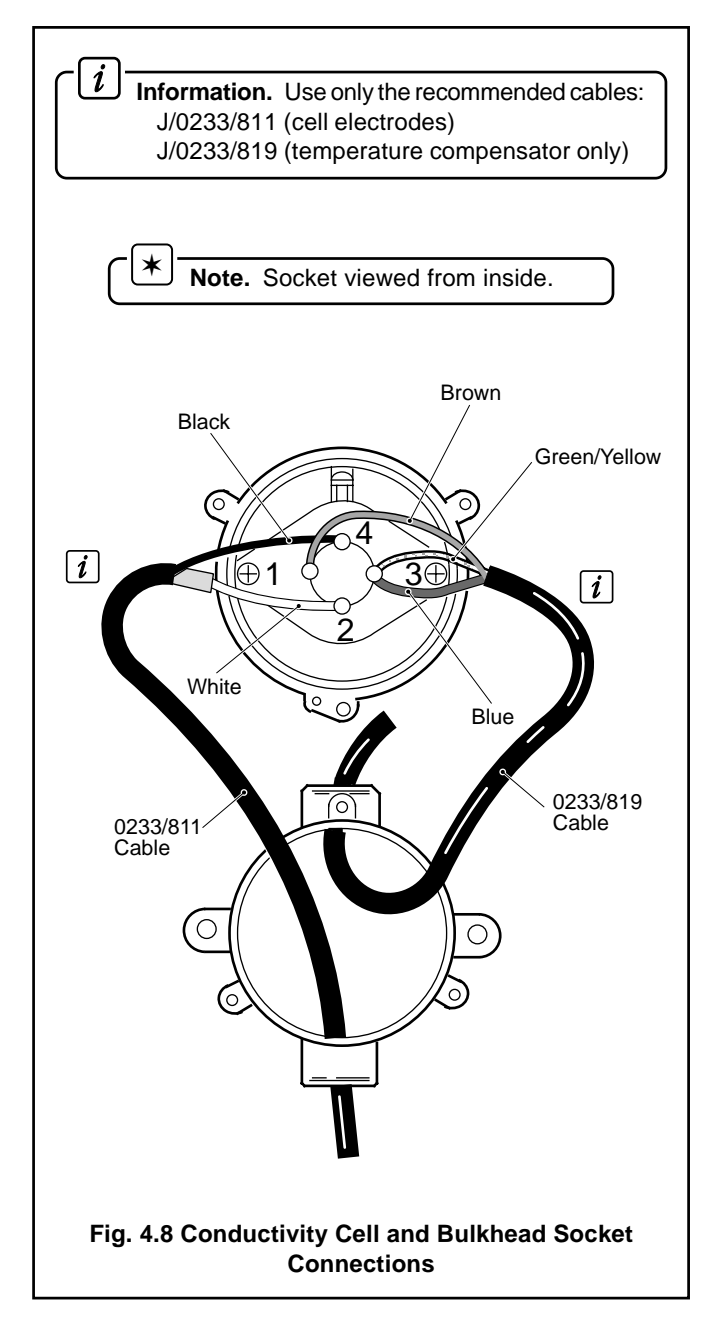

### 5 CONTROLS AND DISPLAYS

### 5.1 Displays - Fig. 5.1

The display comprises a 5-digit, 7-segment digital upper display line and a 16-character dot-matrix lower display line. The upper display line shows actual values of conductivity, temperature, alarm set points or programmable parameters. The lower display line shows the associated units or programming information.

### 5.2 Control Familiarisation

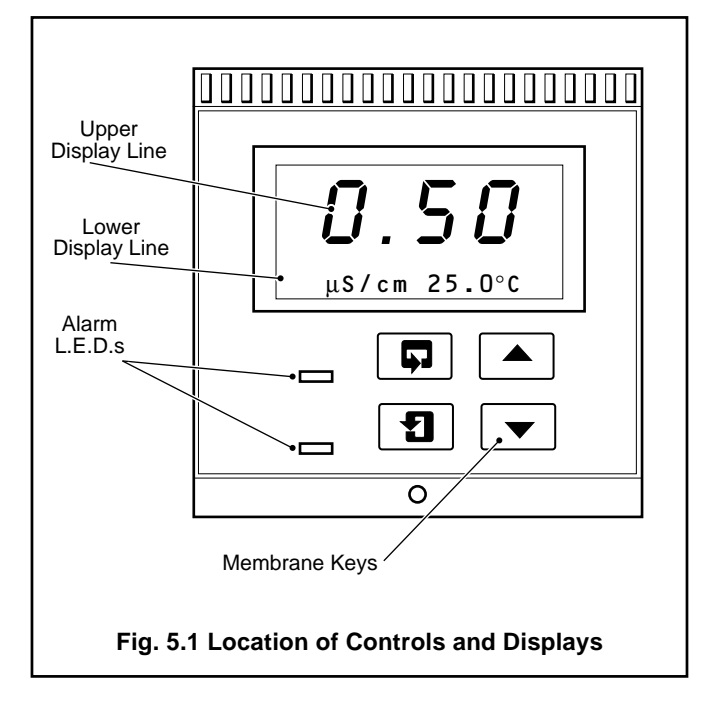

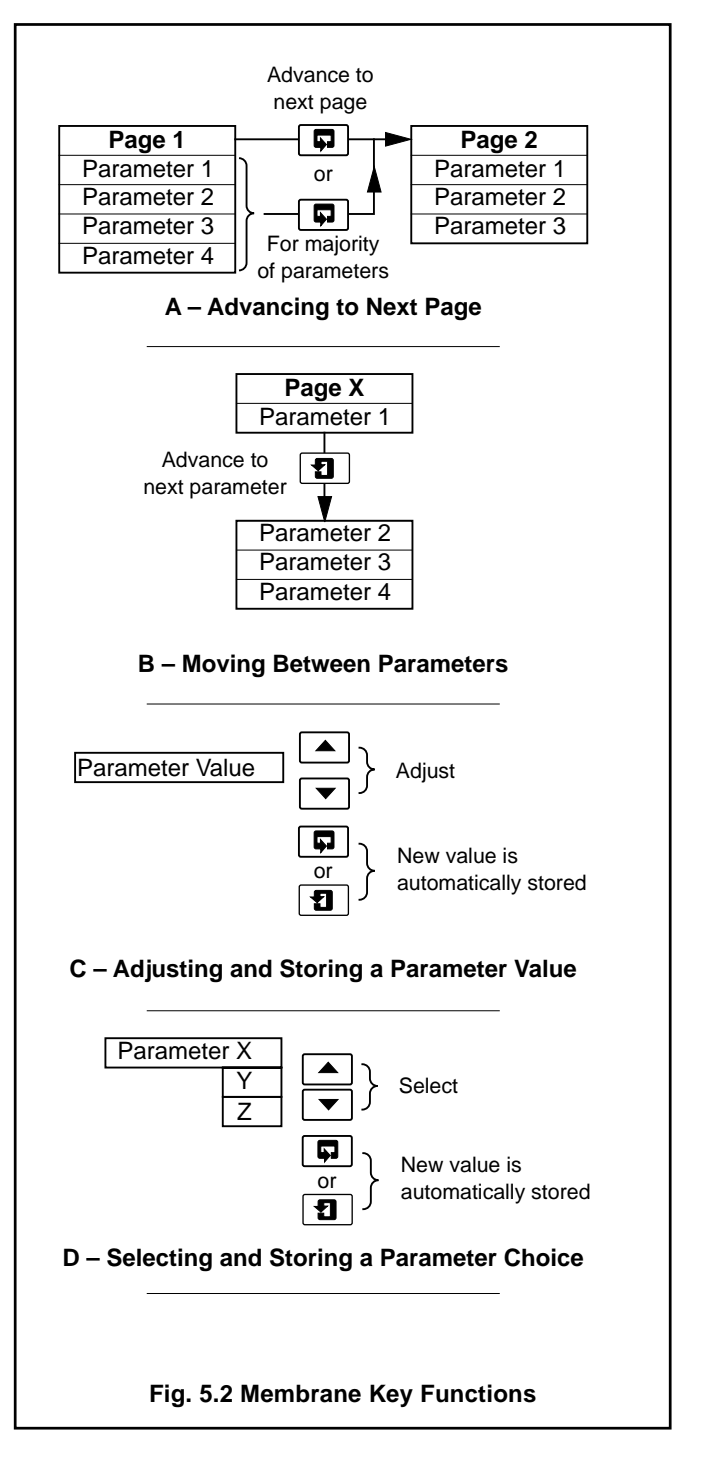

### **6 OPERATION**

### 6.1 Instrument Start-up

Ensure all electrical connections have been made correctly and switch on.

### 6.2 Operating Page

The **Operating Page** is a general use page in which parameters are viewed only and cannot be altered. To alter or program a parameter refer to the programming pages in Section 7.

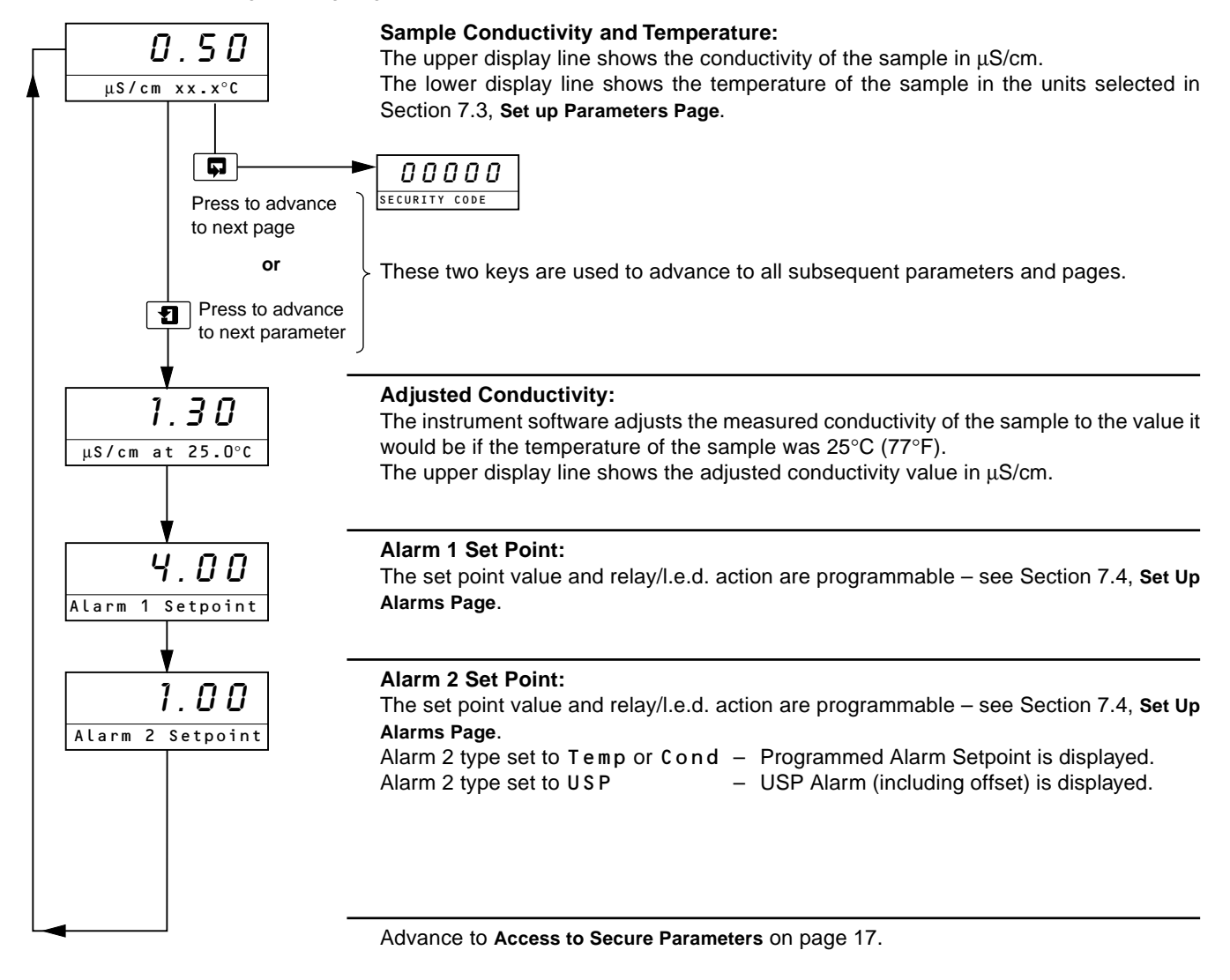

## 7 PROGRAMMING

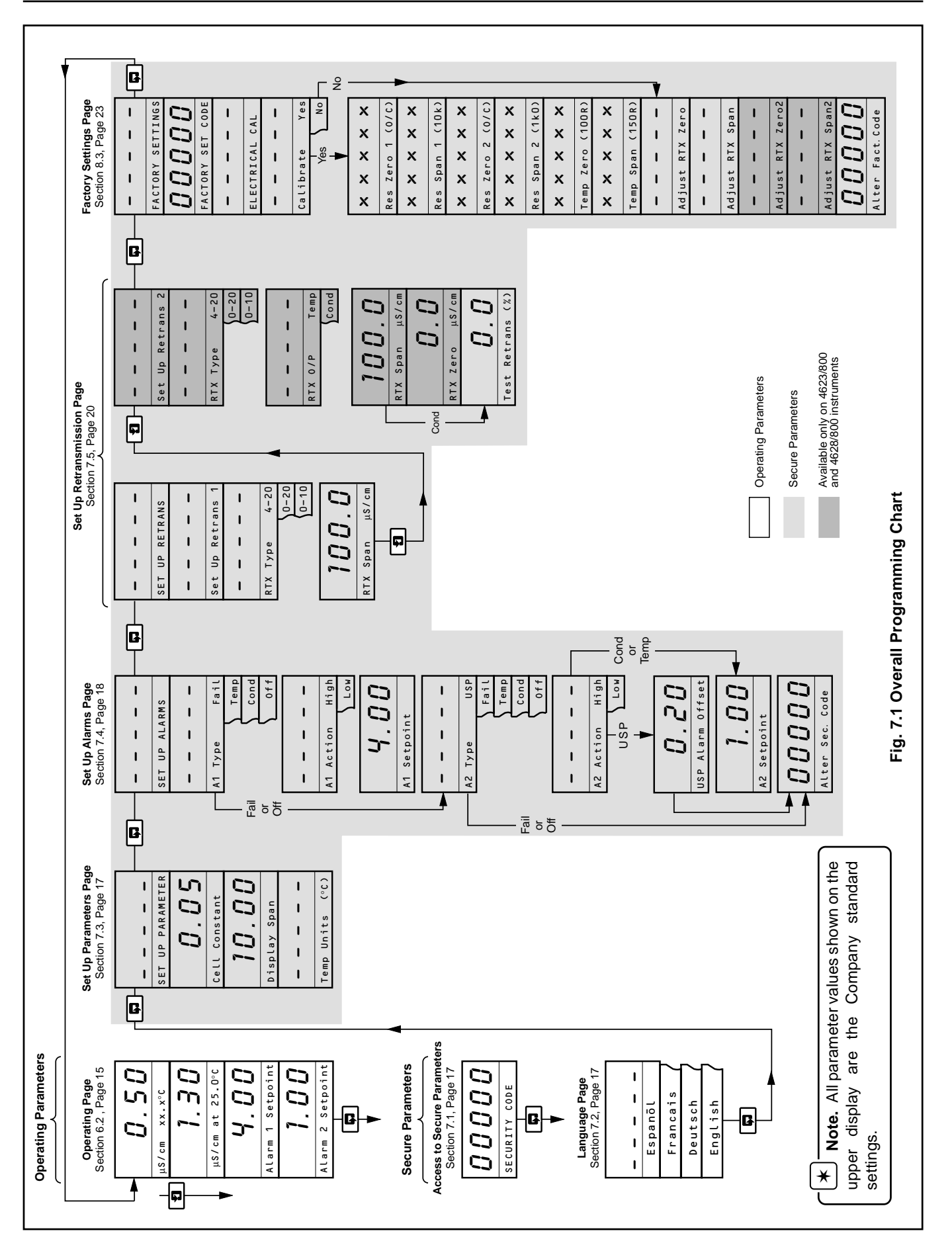

### 7.1 Access to Secure Parameters

A 5-digit security code is used to prevent tampering with the secure parameters.

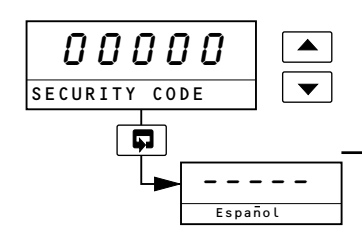

#### **Security Code**

Enter the required code number, between 00000 and 19999, to gain access to the secure parameters. If an incorrect value is entered, access to subsequent programming pages is prevented and the display reverts to the **Operating Page**.

Advance to Language Page.

### 7.2 Language Page

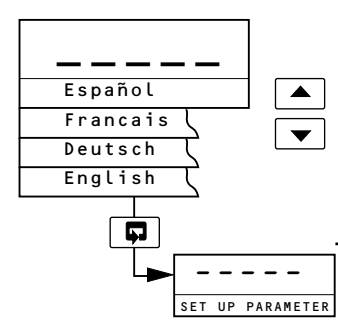

### Language Page

Select the language to be displayed on all subsequent pages.

Advance to Set Up Parameters Page.

### 7.3 Set Up Parameters Page

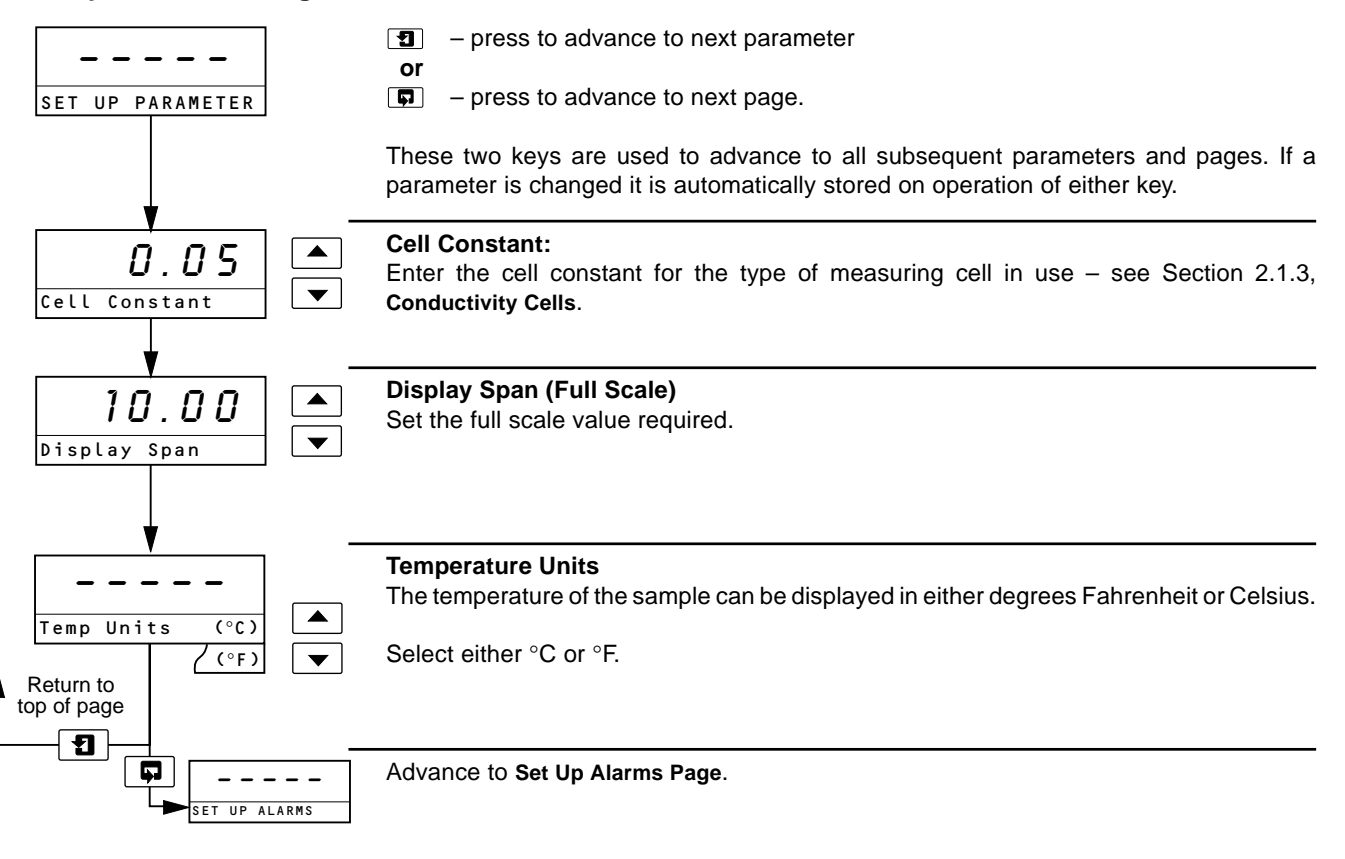

### ...7 PROGRAMMING

### 7.4 Set Up Alarms Page

A1 Type

A1 Action

Fail or

Off

SET UP ALARMS

Fail

Temp

Cond

0 f f

High

JLOW

T

T

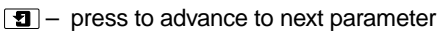

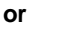

 $\square$  – press to advance to next page.

These two keys are used to advance to all subsequent parameters and pages. If a parameter is changed it is automatically stored on operation of either key.

#### Alarm 1 Type

Select the type of alarm required. For Fail, Temp and Cond alarm types, the alarm l.e.d. is off and the relay energized during normal conditions. In a fail condition, the l.e.d. is on and the relay de-energized.

- Fail The instrument alerts the operator to either a power failure or a condition that causes any of the error messages listed in Table 9.1 to be displayed.
- Temp The instrument alerts the operator if the temperature of the process fluid exceeds or drops below the value set in the Alarm 1 Set Point parameter, depending on the type of Alarm 1 Action selected below.
- Cond The instrument alerts the operator if the conductivity of the process fluid exceeds or drops below the value set in the Alarm 1 Set Point parameter, depending on the type of Alarm 1 Action selected below.
- 0 f f If selected, no alarms are set and the alarm l.e.d. is off and the relay deenergized at all times.

#### Alarm 1 Action

For 'Fail-safe' alarm operation the relay's alarm state must be the same as the powerdown state, i.e. the relay is de-energized.

For High alarm operation the relay must be energized below the alarm set point. For Low alarm operation the relay must be energized above the alarm set point.

The alarm l.e.d.s are illuminated in the alarm condition. Select the required alarm 1 action from the following table:

| Alarm<br>Action | LED Condition<br>for Input<br>Above Set Point | LED Condition<br>for Input<br>Below Set Point | Relay Condition<br>for Input<br>Above Set Point | Relay Condition<br>for Input<br>Below Set Point |
|-----------------|-----------------------------------------------|-----------------------------------------------|-------------------------------------------------|-------------------------------------------------|
| High            | ON                                            | OFF                                           | De-energized                                    | Energized                                       |
| Low             | OFF                                           | ON                                            | Energized                                       | De-energized                                    |

The set point band is defined as the actual value of the set point plus or minus the hysteresis value. The hysteresis value is  $\pm$  1% of the set point value displayed in the Set Up Parameters Page – see page17. Alarm action occurs if the input value is above or below the set point band. If the input moves within the set point band the last alarm action is maintained.

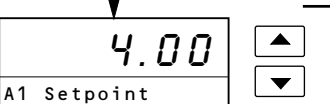

#### Alarm 1 Set Point

The alarm 1 set point can be set to any value within the input range being displayed. The set point value is subject to hysteresis as detailed above.

Set the alarm set point to the required value.

continued on next page.

### 7 PROGRAMMING...

### ...7.4 Set Up Alarms Page

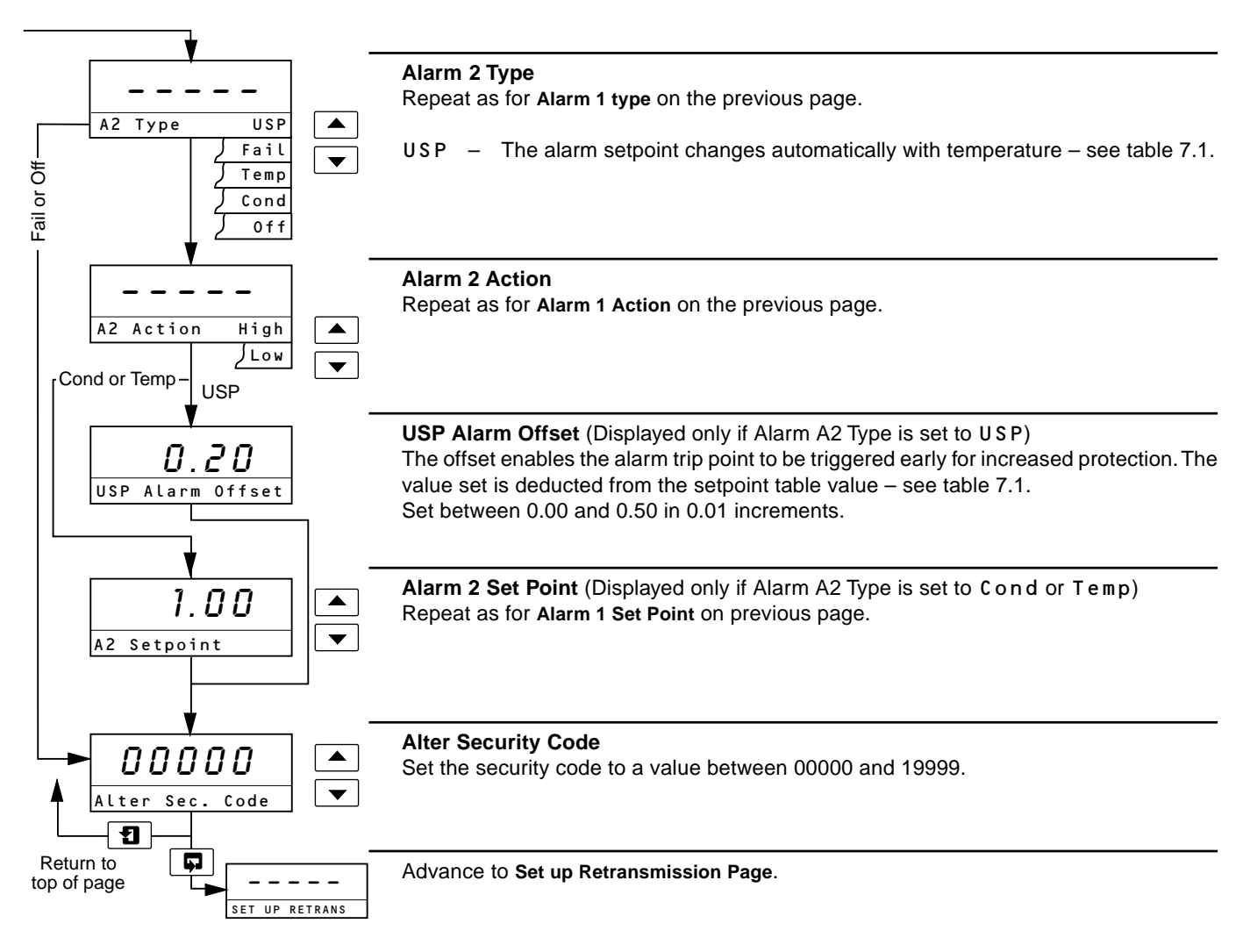

| Temperature<br>(°C) | Conductivity<br>(μS/cm) |
|---------------------|-------------------------|
| 0                   | 0.6                     |
| 5                   | 0.8                     |
| 10                  | 0.9                     |
| 15                  | 1.0                     |
| 20                  | 1.1                     |
| 25                  | 1.3                     |
| 30                  | 1.4                     |

| Temperature<br>(°C) | Conductivity<br>(µS/cm) |
|---------------------|-------------------------|
| 35                  | 1.5                     |
| 40                  | 1.7                     |
| 45                  | 1.8                     |
| 50                  | 1.9                     |
| 55                  | 2.1                     |
| 60                  | 2.2                     |
| 65                  | 2.4                     |

| Temperature<br>(°C) | Conductivity<br>(μS/cm) |
|---------------------|-------------------------|
| 70                  | 2.5                     |
| 75                  | 2.7                     |
| 80                  | 2.7                     |
| 85                  | 2.7                     |
| 90                  | 2.7                     |
| 95                  | 2.9                     |
| 100                 | 3.1                     |

Table 7.1 – USP Alarm Setpoint Values

### ...7 PROGRAMMING

### 7.5 Set Up Retransmission Page

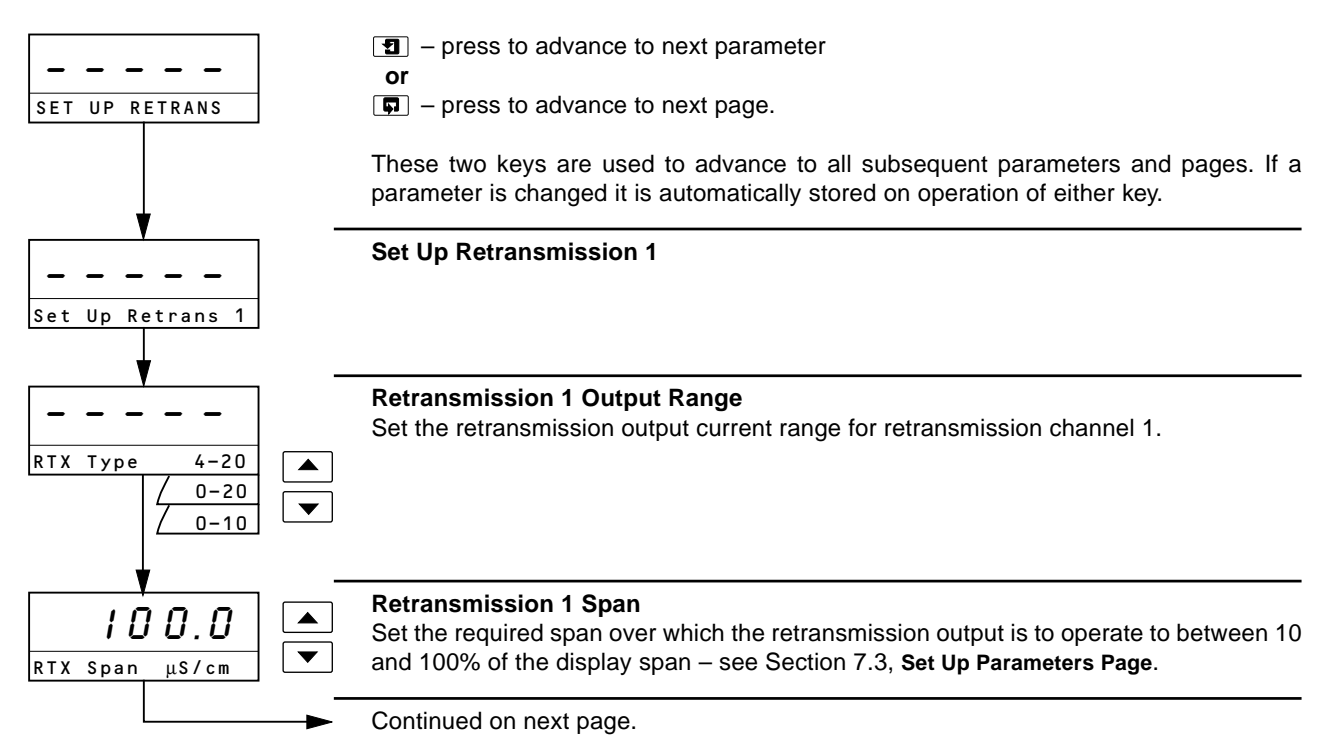

### ...7.5 Set Up Retransmission Page

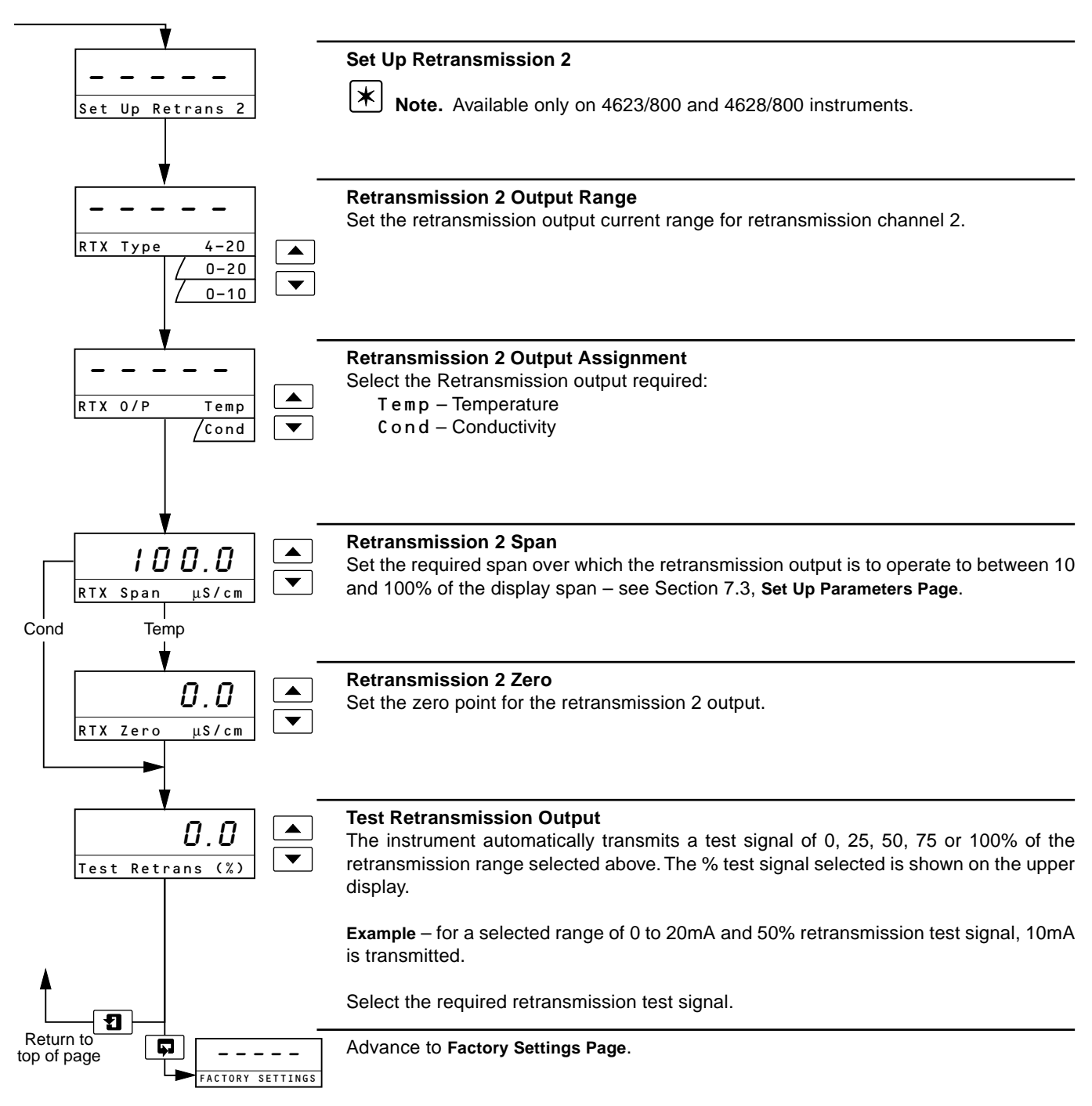

### 8 CALIBRATION

\* Note. The instrument is calibrated by the Company prior to despatch and recalibration should be carried out:

- Only if the instrument's accuracy is suspect and suitably calibrated test equipment is available.
- At 12 monthly intervals for re-validation provided suitably calibrated test equipment is available.

### 8.1 Equipment Required

- a) Decade resistance box (cell input simulator): 0 to  $10K\Omega$  (in increments of  $0.1\Omega$ ), accuracy  $\pm 0.1\%$ .
- b) Decade resistance box (temperature input simulator): 0 to  $1K\Omega$  (in increments of  $0.01\Omega$ ), accuracy  $\pm 0.1\%$ .
- c) Digital milliammeter (current output measurement): 0 to 20mA.

\* Note.

- Resistance boxes have an inherent residual resistance which may range from a few mΩ up to 1 ohm. This value must be taken into account when simulating input levels, as should the overall tolerance of the resistors within the boxes.
- All test equipment must be traceable, with valid test certification.

### 8.2 Preparation

- a) Switch off the supply and disconnect the conductivity cell, temperature compensator and current output from the instrument's terminal blocks see Fig. 4.4 (page 10) or Fig. 4.5 (page 11).
- b) Connect the decade boxes to the appropriate terminals see Table 8.1. Ensure the earth on the conductivity decade box is connected to the case earth (ground) stud. Connect the milliammeter to the retransmission output terminals see Fig 4.4 (page 10) or Fig. 4.5 (page11).
- c) Switch on the supply and allow ten minutes for the circuits to stabilize.
- d) Select the FACTORY SETTINGS page and carry out Section 8.3.

| Instrument Type | Terminal Number |    |                         |                           |             |                           |             |
|-----------------|-----------------|----|-------------------------|---------------------------|-------------|---------------------------|-------------|
| Wall-mounted    | 1               | 2  | 3                       | 4                         | 5           | 6                         | 7           |
| Panel-mounted   | 12              | 11 | 10                      | 9                         | 8           | 7                         | 6           |
|                 | _               | _  | Cell electrode<br>input | Cell electrode<br>input * | PT100 input | Link to<br>terminal 7 (6) | PT100 input |

\* Link to case earth (ground) stud.

**Table 8.1 Test Equipment Connections** 

### 8 CALIBRATION...

### 8.3 Factory Settings Page

When carrying out the electrical calibration procedure, the actual values denoted by **X X X X X** are unimportant and are used only to determine display reading stability.

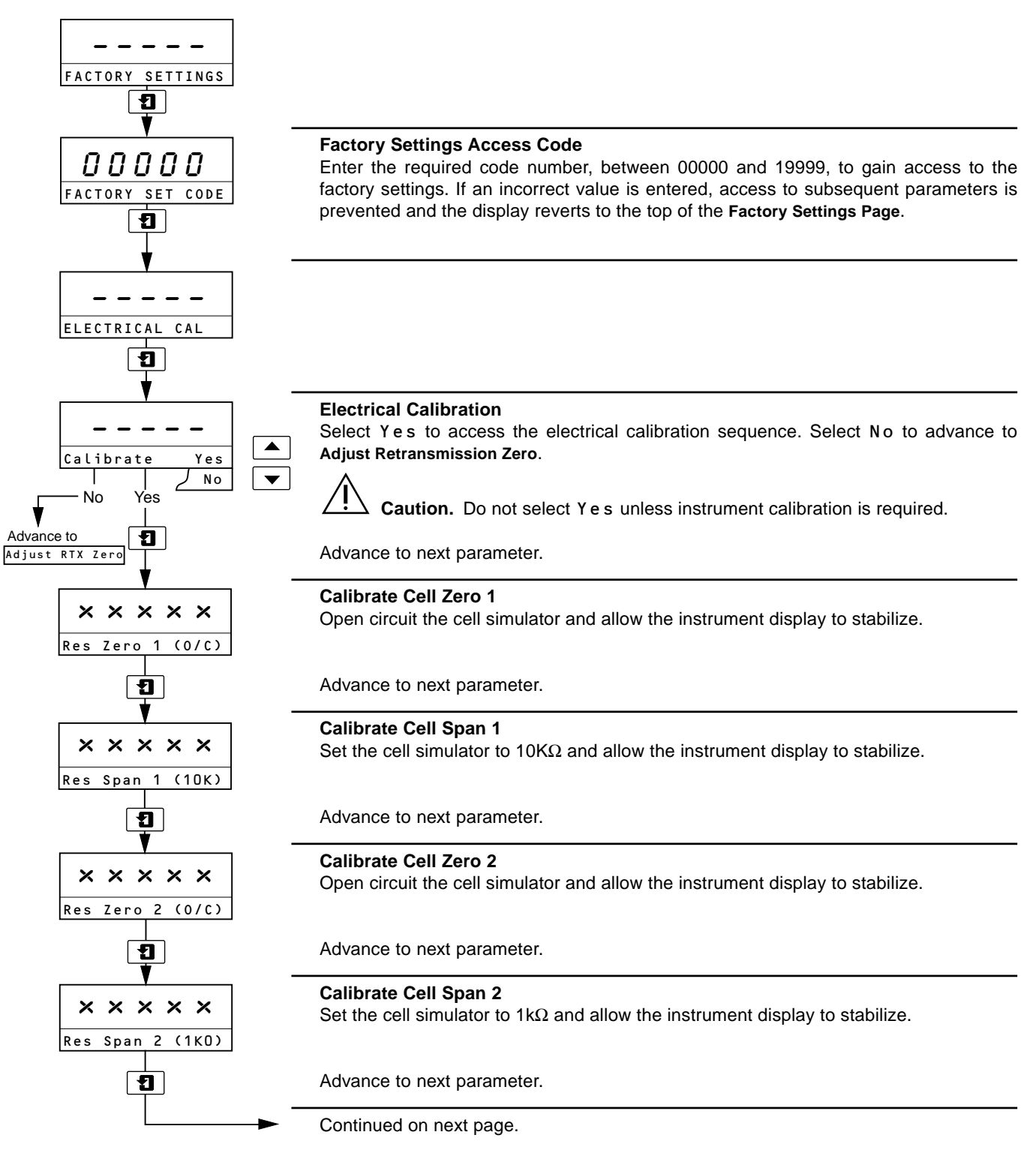

### ...8 CALIBRATION

### ...8.3 Factory Settings Page

| ¥                                                                         |                                                                                                    |
|---------------------------------------------------------------------------|----------------------------------------------------------------------------------------------------|
| $\mathbf{X} \mathbf{X} \mathbf{X} \mathbf{X} \mathbf{X}$ Temp Zero (100R) | Calibrate Temperature Zero Set the temperature simulator to $100\Omega$ and allow the instrument display to stabilize.                                                                                                    |
|                                                                           | Advance to next parameter.                                                                                                    |
| X X X X X<br>Temp Span (150R)                                             | Calibrate Temperature Span Set the temperature simulator to $150\Omega$ and allow the instrument display to stabilize.                                                                                                    |
| 1                                                                         | Advance to next parameter.                                                                                                    |
| Adjust RTX Zero                                                           | Adjust Retransmission 1 Zero<br>Set the milliammeter reading to 4mA.<br>Note. The retransmission range selected in the Set Up Retransmission Page does<br>not affect the reading.                                                        |
| Ð                                                                         | Advance to next parameter.                                                                                                    |
| Adjust RTX Span                                                           | Adjust Retransmission 1 Span<br>Set the milliammeter reading to 20mA.<br>Note. The retransmission range selected in the Set Up Retransmission Page does<br>not affect the reading.                                                       |
| 1                                                                         | Advance to next parameter.                                                                                                    |
| Adjust RTX Zero2                                                          | Adjust Retransmission 2 Zero (available only on 4623/800 and 4628/800 instruments)<br>Set the milliammeter reading to 4mA.<br>Note. The retransmission range selected in the Set Up Retransmission Page does<br>not affect the reading.  |
| Ð                                                                         | Advance to next parameter.                                                                                                    |
| Adjust RTX Span2                                                          | Adjust Retransmission 2 Span (available only on 4623/800 and 4628/800 instruments)<br>Set the milliammeter reading to 20mA.<br>Note. The retransmission range selected in the Set Up Retransmission Page does<br>not affect the reading. |
| Ð                                                                         | Advance to next parameter.                                                                                                    |
| Alter Fact. Code                                                          | Alter Factory Code<br>Set the factory settings access code to a value between 00000 and 19999.                                                                                                    |
| Return to<br>top of page                                                  | Return to <b>Operating Page.</b>                                                                                                    |

### 9 SIMPLE FAULT FINDING

### 9.1 Error Messages

If erroneous or unexpected results are obtained the fault may be indicated by an error message – see Table 9.1. However some faults may cause problems with instrument calibration or give discrepancies when compared with independent laboratory measurements.

| Error Message      | Possible Cause                                                                        |
|--------------------|---------------------------------------------------------------------------------------|
| FAULTY PT100       | Temperature compensator/associated connections are either open/short circuit.         |
| FAULTY MODULE      | The conductivity input module may be faulty.                                          |
| NV MEMORY<br>ERROR | The contents of the non-volatile memory has not been read correctly during power up.* |

\* To rectify the fault, switch off, wait 10 seconds and switch on again. If the fault persists contact the Company.

#### Table 9.1 Error Messages

### 9.2 No Response to Conductivity Changes

The majority of problems are associated with the conductivity cell, which must be cleaned as an initial check. It is also important that all program parameters have been set correctly and have not been altered inadvertently – see Section 7.

If the above checks do not resolve the fault:

a) Check that the instrument responds to a resistance input. Disconnect the conductivity cell cable and connect a suitable resistance box directly to the transmitter input – see Section 4.3 or 4.4. Check that the instrument displays the correct values as set on the resistance box using Table 9.2 below or the expression:

$$R = \frac{K \times 10^6}{G}$$

Where:

R = equivalent resistance

G = conductivity

|                   | Cell Constant (K) |                |       |  |  |  |
|-------------------|-------------------|----------------|-------|--|--|--|
| Conductivity      | 0.05              | 0.1            | 1.0   |  |  |  |
| μ <b>S/cm (G)</b> |                   | Resistance (R) |       |  |  |  |
| 0.055             | 909.091kΩ         | -              | -     |  |  |  |
| 0.1               | 500kΩ             | 1MΩ            | -     |  |  |  |
| 0.5               | 100kΩ             | 200kΩ          | -     |  |  |  |
| 1                 | 50kΩ              | 100kΩ          | 1MΩ   |  |  |  |
| 5                 | 10kΩ              | 20kΩ           | 200kΩ |  |  |  |
| 10                | 5kΩ               | 10kΩ           | 100kΩ |  |  |  |
| 50                | 1kΩ               | 2kΩ            | 20kΩ  |  |  |  |
| 100               | 500Ω              | 1kΩ            | 10kΩ  |  |  |  |
| 500               | 100Ω              | 200Ω           | 2kΩ   |  |  |  |
| 1000              | -                 | 100Ω           | 1kΩ   |  |  |  |
| 5000              | -                 | -              | 200Ω  |  |  |  |
| 10000             | _                 | _              | 100Ω  |  |  |  |

**Table 9.2 Conductivity Readings for Resistance Inputs** 

Failure to respond to the input indicates a fault with the instrument which must be returned to the Company for repair. Correct response, but with incorrect readings, usually indicates an electrical calibration problem. Re-calibrate the instrument as detailed in Section 8.3.

 b) If the response in a) is correct, reconnect the conductivity cell cable and connect the resistance box to the cell end. Check that the instrument displays the correct values as set on the resistance box in this configuration.

If the instrument passes check a) but fails check b), check the cable connections and condition. If the response for both checks is correct, replace the conductivity cell.

### 9.3 Checking the Temperature Input

Check that the instrument responds to a temperature input. Disconnect the PT100 leads and connect a suitable resistance box directly to the transmitter inputs – see Section 4.3 or 4.4. Check that the transmitter displays the correct values as set on the resistance box – see Table 9.3.

Incorrect readings usually indicate an electrical calibration problem – re-calibrate the instrument as detailed in Section 8.3.

| Temperature °C | Input Resistance (Ω) |
|----------------|----------------------|
| 0              | 100.00               |
| 10             | 103.90               |
| 20             | 107.79               |
| 25             | 109.73               |
| 30             | 111.67               |
| 40             | 115.54               |
| 50             | 119.40               |
| 60             | 123.24               |
| 70             | 127.07               |
| 80             | 130.89               |
| 90             | 134.70               |
| 100            | 138.50               |
| 130.5          | 150.00               |

**Table 9.3 Temperature Readings for Resistance Inputs** 

### **10 SPECIFICATION**

### Display Measured value: 5-digit, 7-segment back-lit l.c.d. Information: 16-character, single line, dot matrix back-lit l.c.d. Ranges: programmable 0 to 1.00µS/cm up to 10.00µS/cm Scaling: µS/cm at xx °C (°F). Accuracy: ±1% f.s.d., ±1 digit. Linearity: ±0.2% f.s.d. **Resolution:** ±0.1% f.s.d. Temperature measuring range: -10°C to 110°C (14 to 230°F). Temperature compensation: -10°C to 110°C (14 to 230°F) automatic. **Temperature coefficient:** Fixed at 2.0%/°C (1%/°F). Temperature sensor: Pt100 resistance thermometer. **Reference temperature:**

25°C (77°F) fixed.

### Set Points and Relays

No. of set points: Two.

Set point adjustment: Programmable.

Set point hysteresis: ±1% of setpoint (fixed).

Local set point annunciation: Red l.e.d.

No. of relays: Two.

#### Relay contacts:

Single pole changeover Rating: 250V a.c.

50V d.c. max. 3A d.c. max.

Loading: (non-inductive) 750VA (inductive) 75VA

30W max. 3W max.

Insulation, contacts to earth: 2kV r.m.s.

### Retransmission

No. of retransmission signals: One, fully isolated – standard. Two, fully isolated – optional.

#### **Output current:**

0 to 10, 0 to 20 or 4 to 20mA programmable.

3A a.c.

**Output ranges:** Retransmission 1: Zero - 0, fixed. Span - 10 to 100% of the display range. Retransmission 2 (optional): Programmable - Conductivity or Temperature Conductivity as per Retransmission 1 Temperature 10 to 150°C (14 to 302°F), min. span 20°C (36°F) Accuracy: ±0.25% f.s.d. **Resolution:** 0.1% of f.s.d. Max. load resistance: 750Ω (20mA max.).

Serial communication: RS422/RS485 (optional).

### Power Supply

Voltage requirements: 115V nom. ±15V, 50/60Hz. 230V nom. ±30V, 50/60Hz

Power consumption:

< 10VA a.c.

### Error due to power supply variation:

less than  $\pm 2\%$  for +6% -20% variation from nominal supply voltage.

#### Insulation:

mains to earth 2kV r.m.s.

#### **Environmental Data**

Operating temperature limits: -20° to 55°C (-4 to 131°F).

Storage temperature limits: -25° to 55°C (-13 to 131°F).

### **Operating humidity limits:**

up to 95% RH non-condensing.

#### **Mechanical Data**

Mounting:

Model 4623 wall mounting, Model 4628 panel mounting.

#### Protection:

Model 4623 IP66, Model 4628 IP66 (front only).

### Overall dimensions:

#### Panel cut-out:

92  $^{+0.8}_{-0.0}$  mm x 92  $^{+0.8}_{-0.0}$  mm (3.62  $^{+0.03}_{-0.00}$  x 3.62  $^{+0.03}_{-0.00}$  in.)

#### Weight:

Model 4623 – 2kg (4<sup>1</sup>/<sub>2</sub>lb) Model 4628 – 1.5kg (3<sup>1</sup>/<sub>4</sub>lb)

### APPENDICES

### A1 Automatic Temperature Compensation

At high purity water conductivity levels, the conductivity/ temperature relationship is made up of two components: the first component, due to the impurities present, generally has a temperature coefficient of approximately 0.02/°C; and the second, which arises from the effect of the H<sup>+</sup> and OH<sup>-</sup> ions, becomes predominant as the ultra-pure water level is approached.

Consequently, to achieve full automatic temperature compensation, the above two components must be compensated for separately, according to the following expression:

$$G_{25} = \frac{G_t - G_{upw}}{[1 + \infty (t - 25)]} + 0.055$$

Where:  $G_{t}$  = conductivity at temperature t°C

- G<sub>upw</sub> = ultra-pure water conductivity at temperature t°C
- 0.055 = conductivity in μS/cm of ultra-pure water at 25°C

The expression is simplified as follows:

$$G_{25} = \frac{G_{imp}}{[1 + \infty (t - 25)]} + 0.055$$

Where:  $G_{imp}$  = impurity conductivity at temperature t°C

The above expression was solved in earlier analog instrumentation by using two temperature sensing elements located in the conductivity measuring cell. However, models 4623 and 4628 now utilize the computational ability of a microprocessor to achieve ultra-pure water temperature compensation using only a single platinum resistance thermometer and mathematically calculating the temperature compensation required to give the correct conductivity at the reference temperature.

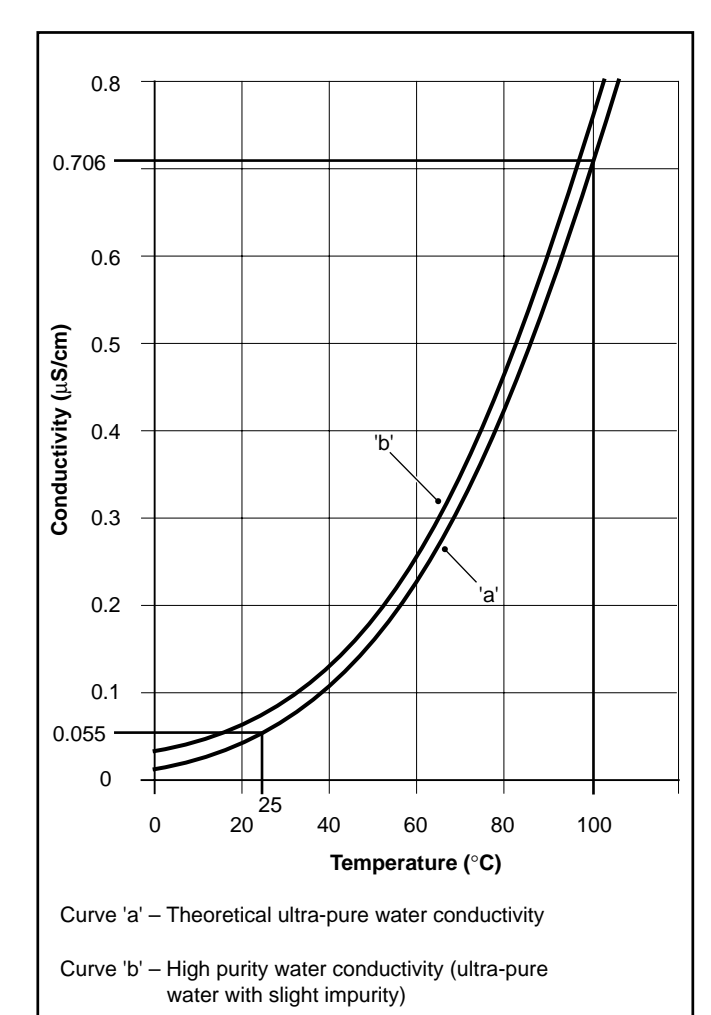

Fig. A1 Theoretical Ultra-pure Water Conductivity and High Purity Water Conductivity v Temperature

### NOTES

### **PRODUCTS & CUSTOMER SUPPORT**

### Products Automation Systems

- for the following industries:
  - Chemical & Pharmaceutical
  - Food & Beverage
  - Manufacturing
  - Metals and Minerals
  - Oil, Gas & Petrochemical
  - Pulp and Paper

### **Drives and Motors**

- AC and DC Drives, AC and DC Machines, AC motors to 1kV
- Drive systems
- Force Measurement
- Servo Drives

#### **Controllers & Recorders**

- Single and Multi-loop Controllers
- Circular Chart , Strip Chart and Paperless Recorders
- Paperless Recorders
- Process Indicators

### **Flexible Automation**

• Industrial Robots and Robot Systems

### **Flow Measurement**

- Electromagnetic Flowmeters
- Mass Flow Meters
- Turbine Flowmeters
- Flow Elements

### Marine Systems & Turbochargers

- Electrical Systems
- Marine Equipment
- Offshore Retrofit and Refurbishment

#### **Process Analytics**

- Process Gas Analysis
- Systems Integration

#### Transmitters

- Pressure
- Temperature
- Level
- Interface Modules

#### Valves, Actuators and Positioners

- Control Valves
- Actuators
- Positioners

### Water, Gas & Industrial Analytics Instrumentation

- pH, conductivity, and dissolved oxygen transmitters and sensors
- ammonia, nitrate, phosphate, silica, sodium, chloride, fluoride, dissolved oxygen and hydrazine analyzers.
- Zirconia oxygen analyzers, katharometers, hydrogen purity and purge-gas monitors, thermal conductivity.

### **Customer Support**

We provide a comprehensive after sales service via a Worldwide Service Organization. Contact one of the following offices for details on your nearest Service and Repair Centre.

### **United Kingdom**

ABB Limited Tel: +44 (0)1453 826661 Fax: +44 (0)1453 829671

### **United States of America**

ABB Inc. Tel: +1 (0) 755 883 4366 Fax: +1 (0) 755 883 4373

#### **Client Warranty**

Prior to installation, the equipment referred to in this manual must be stored in a clean, dry environment, in accordance with the Company's published specification.

Periodic checks must be made on the equipment's condition. In the event of a failure under warranty, the following documentation must be provided as substantiation:

- 1. A listing evidencing process operation and alarm logs at time of failure.
- 2. Copies of all storage, installation, operating and maintenance records relating to the alleged faulty unit.

ABB has Sales & Customer Support expertise in over 100 countries worldwide

www.abb.com

The Company's policy is one of continuous product improvement and the right is reserved to modify the information contained herein without notice.

> Printed in UK (04.04) © ABB 2004

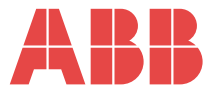

 ABB Limited

 Oldends Lane, Stonehouse

 Gloucestershire, GL10 3TA

 UK

 Tel: +44 (0)1453 826661

 Fax: +44 (0)1453 829671

#### ABB Inc.

125 E. County Line Road Warminster, PA 18974 USA Tel: +1 215 674 6000 Fax: +1 215 674 7183 IM/4600-USP Issue 4